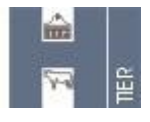

# Herkunftssicherungs- und Informationssystem für Tiere http://www.hi-tier.de

## Inhaltsverzeichnis

| Finleitung                                                                                 | 2          |
|--------------------------------------------------------------------------------------------|------------|
| Anmeldung                                                                                  | 2          |
| Grundsätzlicher Aufbau der Bildschirmseite                                                 | 3          |
| Bedeutung der Farben bei der Rückantwort des Systems                                       | 4          |
| Die Schaltflächen                                                                          |            |
| Prüfung der Daten auf Plausibilität und Vollständigkeit                                    | 6          |
| Datenschutz                                                                                | 6          |
| Menü-Seite                                                                                 | 6          |
| Meldungen                                                                                  | 7          |
| Ersterfassung                                                                              | 7          |
| FU-Finfuhr und Importmarkierung                                                            |            |
| Geburtsmeldung                                                                             | 9          |
| Tierbewegungen (Zugang Abgang)                                                             | 10         |
| Zu- und Abgang kombiniert (Tabellenform)                                                   | 10         |
| Verendung/Hausschlachtung/Tötung                                                           | 11         |
| Export/Versendung                                                                          | 11         |
| Schlachtung                                                                                | 12         |
| Nachnrägen von Ohrmarken                                                                   | 12         |
| Nachbestellung von Tiernässen                                                              | 13         |
| Kommunikation der zentralen Datenbank mit Management-Programmen                            | 13         |
| Meldungen abfragen                                                                         | 14         |
| Meldungen stornieren oder ändern                                                           | 14         |
| Stornierung                                                                                | 14         |
| Änderung                                                                                   | 1/         |
| V/V/O-Vorgänge bearbeiten                                                                  | 1/         |
| Vorgangeliste                                                                              | 1/         |
| Volgangsliste                                                                              | 16         |
| Die Systementscheidung                                                                     | . 10       |
| Die Systementscheidung                                                                     | . 17       |
|                                                                                            | . 17       |
| Monü Detentielle Drämionenträge"                                                           | . 17       |
| Informationan zu dan notantiallan Brämionanträgan und Einzaltian/orfalgung (Datailansicht) | 20         |
| Opling Anzoige, Detentielle Prämienenträge" mit zugehäriger Tierliete                      | . 20       |
| Önderung der Svetementscheidung durch den Antragsteller                                    | . Z I      |
| Anderung der Systementscheidung durch den Antragsteiler                                    | . 22       |
| Moldonrotokall van bauta                                                                   | . 24       |
| Meldungsübersicht                                                                          | . 24       |
| Restanderogistar/ Rostanderogistar Anfordarung                                             | . 24<br>25 |
| Einzoltion/orfolgung                                                                       | . 20       |
| EINZeitierverfolgung                                                                       | . 20       |
| Alloomoino Eurktionon                                                                      | . 20       |
| Aligemente Funktionen                                                                      | . 20       |
| Denuizer- und Flogialillipiolii                                                            | . 21<br>27 |
|                                                                                            | . 21       |
|                                                                                            | . 21<br>20 |
| FUF                                                                                        | .∠ŏ        |
| rechnische vorausseizungen                                                                 | . 29       |

## Einleitung

Die Herkunftssicherung, die Überwachung des Viehverkehrs im Rahmen der VVVO und die Rückverfolgbarkeit eines Rindes im Fall eines Tierseuchenausbruchs sind die Ziele der zentralen Datenbank. Um diese zu erreichen, umfasst das Meldesystem

- die Registrierung eines Tieres in der ZDB mit der
  - o Ersterfassung für Tiere, die vor dem 26.09.1999 geboren sind
  - Geburtsmeldung seit dem 26.09.1999
  - o EU-Einfuhr und Import aus Drittländern seit dem 26.09.1999
  - die Bewegungsmeldungen (Zu- und Abgang) und
- die Meldung des Tierendes
  - Schlachtung, Importschlachtung
  - Todmeldung (Verendung/Hausschlachtung)
  - o Ausfuhr

Die zentrale Datenbank ist im Bayerischen Staatsministerium für Landwirtschaft und Forsten im Auftrag der Bundesländer eingerichtet worden und ist unter der Internet-Adresse <u>www.hi-tier.de</u> zu finden.

Auf der Basis der VVVO-Meldungen erfolgt die Überprüfung der Prämienvoraussetzungen eines Tieres. Die Angaben in der zentralen Datenbank sind somit auch die Grundlage für die Tierprämienauszahlungen.

Mit dieser Informationsbroschüre möchten wir dem Tierhalter die umfangreichen Online-Anwendungsmöglichkeiten von HI-Tier vorstellen.

| + • → • ⊗ ∅ ₫                          | D_ 3 (0, D 3) 5-<br>∰ - *                                                                                                    | × |  |  |  |  |
|----------------------------------------|----------------------------------------------------------------------------------------------------|---|--|--|--|--|
| e<br>E                                 | HI-Tier                                                                                                    | 4 |  |  |  |  |
| Informationen<br>RS-Adressen           | Herkunftssicherungs- und Informationssystem für Tiere                                                                                                    |   |  |  |  |  |
| ADS-Adressen<br>ZDB-Adressen           | Wichtige Informationen zur Bewegungsmeldung und zur Bestandserfassung erhalten Sie hier in der Informationsbroschüre.                                                              |   |  |  |  |  |
| Firmen-Adressen<br>Verzeichnis         | Meldeprogramm                                                                                                    |   |  |  |  |  |
|                                        | Programm zum Melden von Geburt, Bewegung, Tod, Schlachtung usw.<br>nach VVVO sowie zum Anzeigen von Tier- und Bestandsdaten, die<br>Adresse lautet <u>www.HI-Tier.de/HitCom/</u> . |   |  |  |  |  |
|                                        | Zuständige Stellen                                                                                                    |   |  |  |  |  |
|                                        | Regionalstellen, zuständig für die Bestandserhebung sowie Erfassung und Abwicklung der Geburts-, Bewegungs-<br>und Schlachtmeldungen in den Ländern                                |   |  |  |  |  |
|                                        | Adressdatenstellen in den Ländern zur Vergabe der Betriebsnummer und Pflege der Adressdaten                                                                                        |   |  |  |  |  |
|                                        | Zentrale Datenbank.     Fachliche Kordination: Dr. Richard Carmanns     Systementwicklung, Heimut Hartmann                                                                         |   |  |  |  |  |
|                                        | Weitere Angebote                                                                                                    |   |  |  |  |  |
|                                        | www.HI-Tier.de/Entwicklung/ Bereich f ür Software-Entwickler                                                                                                    |   |  |  |  |  |
|                                        | Meldeprogramm im Testbetrieb zum Spielen und Ausprobieren                                                                                                    |   |  |  |  |  |
|                                        | Eirmen-Kontakte Informationen über Firmen die Software und Dienstleistungen im Rahmen der VVVO-<br>Meldungen anbieten                                                              |   |  |  |  |  |
| Anzahi Aufrufe:                        |                                                                                                    |   |  |  |  |  |
| © 1999-2002 <u>Bay.StMI</u><br>Tier.de | F. Verantwortlich für Fachfragen: Dr. R.Carmanns mailto: Richard Carmanns@HLTier.de , Technik: H. Hartmann mailto: Helmut Hartmann@HL                                              | • |  |  |  |  |

Unter der Internet-Adresse <u>www.hi-tier.de</u> können Sie schnell und günstig Meldungen durchführen, Korrekturen vornehmen und Meldekettenfehler (Vorgänge) online bearbeiten.

Darüber hinaus haben Sie stets Zugriff auf ein aktuell geführtes Bestandsregister mit Angabe der GVE-Werte sowie Geschlechts- und Altersstatistik und können den Lebenslauf eines Tieres überprüfen. Ferner wird dem Landwirt ermöglicht, eine Tierliste mit den potentiellen Prämientieren abzufragen und auszudrucken, die er dem Antrag auf Tierprämien als Anlage beifügen kann. Für die Abgabe vom Meldungen ist es erforderlich, dass der Meldepflichtige bei der für seinen Betrieb zuständigen Stelle eine Registriernummer beantragen muss.

In Abhängigkeit vom Bundesland sind die Registriernummern vergebenden Stellen

(Adressdatenstellen) entweder die Regionalstelle (i.d.R. der Landeskontrollverband), die Veterinäroder Landwirtschaftsämter. Zusätzlich wird dem Betrieb ein sogenannter Betriebstyp, z.B. landwirtschaftlicher Rinderhalter (Typ 1), sonstiger nichtlandwirtschaftlicher Tierhalter (Typ 2) Händler, oder Schlachtbetrieb zugewiesen, der die Zugriffskompetenz auf die Daten definiert. Darüber hinaus ist eine persönliche Identifikationsnummer (PIN) für das Melden über Internet oder sonstige Softwareprogramme (Warenwirtschaftsprogramme, Herdenmanagementprogramme) notwendig. Für die Zuteilung oder Sperrung der PIN ist die Regionalstelle (LKV) verantwortlich. Bei Verlust der PIN muss sich der Tierhalter ebenfalls an die Regionalstelle wenden. Eine Änderung der PIN kann der Tierhalter selbst über einen entsprechenden Menüpunkt im Meldeprogramm durchführen.

## Anmeldung

Die Anmeldeseite dient zur Identifikation des Benutzers. Für die Arbeit mit dem System ist es erforderlich, dass sich jeder Benutzer ausweisen kann. Nur so wird sichergestellt, dass nur berechtigte Benutzer Meldungen abgeben und Informationen abrufen dürfen.

Die Anmeldung erfolgt mit der Eingabe der Betriebsnummer (Registriernummer nach der VVVO) und der PIN (Persönliche Identifikationsnummer). Anschließend klicken Sie auf die Schaltfläche </br><Anmelden>. Nach erfolgreicher Anmeldung gelangen Sie in die Menüseite.

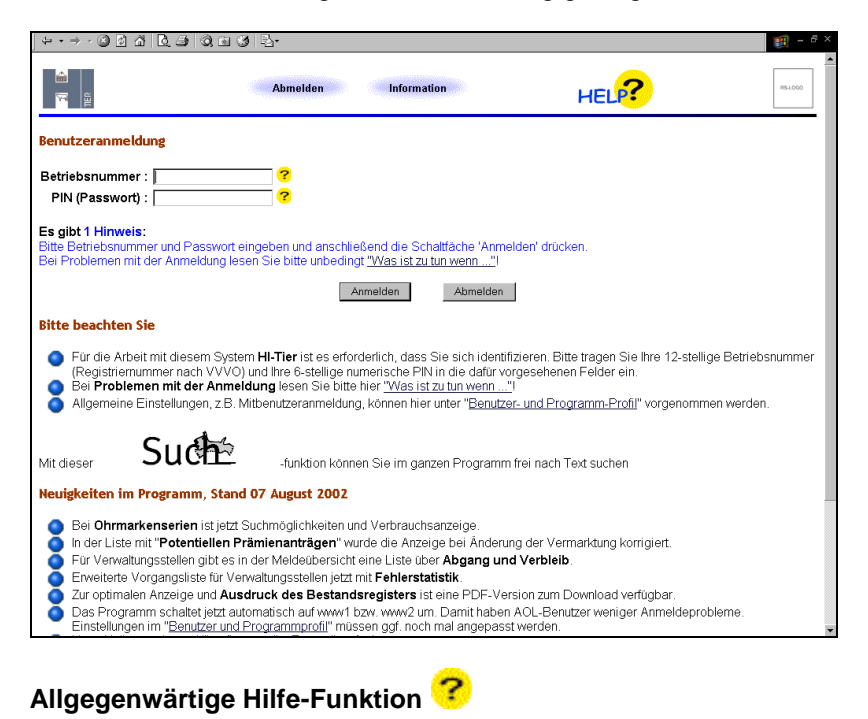

Die ausführliche Hilfe zu jedem Menü und zu jedem Eingabefeld erreichen Sie durch einen Klick auf das Fragezeichen. Darüber hinaus haben wir eine Sammlung der häufig gestellten Fragen (=FAQ) zusammengestellt, die wertvolle Tipps und Hinweise im Umgang mit dem HI-Tier-Programm – wie z.B. bei Anmeldeproblemen vorzugehen ist- beinhaltet.

## Grundsätzlicher Aufbau der Bildschirmseite

Für die Darstellung von Internet-Seiten wird standardmäßig die Programmiersprache HTML (hypertext markup language) verwendet und mit Hilfe des Browsers (z.B. Internet Explorer oder Netscape Navigator) die Web-Seiten angezeigt. Das HTML-Format ist weniger für den Ausdruck geeignet, da für die angezeigten Daten kein spezielles Druckformat definiert ist und dies zu fehlerhaften oder unvollständigen Ausdrucken führen kann (nähere Erläuterungen siehe Abschnitt Download und Drucken).

| └┶・→ - @ 2 2 2 0 0 0 0 0 0 0 0                                                                                                    |                                                          | 🗊 - ē × |                                                                                     |
|----------------------------------------------------------------------------------------------------|----------------------------------------------------------|---------|-------------------------------------------------------------------------------------|
| Abmelden Menü-Seite Information                                                                                                    | HEL?                                                     |         | Durch Anklicken des Logo<br>der Regionalstelle (LKV)<br>öffnet sich ein Mailfenster |
| Daten zur Tierbewegung                                                                                                    |                                                          |         | mit vorgegebener Mail-                                                              |
| Bewegungsart : CZugang 🐋 (anklicken)                                                                                                    |                                                          |         | Adresse, das zum                                                                    |
| C Abgang<br>Ohrmarke <u>Tier</u> : 록⁰ (10-15stellig)<br>Bewegungsdatum : 록⁰ (TT.MM.JJJJ)                                                                                                    |                                                          |         | Nachrichten an die RS,                                                              |
| Wie gehts weiter:<br>Bitte geben Sie die Daten zur Tierbewegung an und drücken dann die Schaltfläche zum Ein                                                                                                    | fügen                                                    |         | z.B. den LKV genutzt<br>werden kann.                                                |
| Einfügen Ändem Stomieren Maske leeren Suchen                                                                                                    |                                                          |         |                                                                                     |
| Zum Anfang der Seite                                                                                                    | Zum Meldeprotokoll von heute                             |         |                                                                                     |
| © 2003 <u>Bay_SIMLF</u> , Verantwortlich für Fachfrager. Dr. R. Carmanns <u>mailto Richard Carmanns@Hi-Tier.de</u> , T<br>Seite zuletzt bearbetet: 03. Februar 2003 13.09, Anbieterinformation siehe hier im <u>Impressum</u> . | echnik: H. Hartmann <u>mailto:Helmut.Hartmann@HŀTier</u> | r.de    |                                                                                     |
|                                                                                                    |                                                          |         |                                                                                     |
|                                                                                                    |                                                          |         |                                                                                     |
|                                                                                                    |                                                          | Y       |                                                                                     |

Im oberen Bereich der Maske befinden sich die Eingabefelder, die mit den betreffenden Daten zu füllen sind. Durch anklicken der entsprechenden Schaltfläche (z.B. Einfügen einer Meldung) wird die gewünschte Aktion ausgeführt.

| - <del>-</del> -                                                                           | · - ▶   + · → · ② ☆ ☆   Q ⊕   ③ ⊨ ③   2· · · · · · · · · · · · · · · · · ·                                                                                                     |
|--------------------------------------------------------------------------------------------|----------------------------------------------------------------------------------------------------|
| Mit dem Button<br>" <b>zurück</b> " oder<br>" <b>vorwärts</b> " ist es<br>möglich zwischen | Abmelden Menü-Seite Information                                                                                                    |
| den Web-Seiten zu                                                                          | Tierbewegung: DE 09 800 00050                                                                                                    |
| springen.                                                                                  | Bewegungsart: @ Zugang ≪3 (anklicken)<br>C Abgang                                                                                                    |
|                                                                                            | Ohrmarke <u>Tier</u> : DE 09 800 00050 🛁 (10-15stellig)                                                                                                    |
|                                                                                            | Bewegungsdatum : [18.02.2003 - CTLMM.JJJJ]                                                                                                    |
|                                                                                            | Es gibt 2 Erfolgsmeldung:<br>Die Meldung wurde abgespeichert<br>Zugangsmeldung für das Tier DE 09 800 00050 zum 18.02.2003 erfolgreich in der Zentrale gespeichert!                                                                                                    |
|                                                                                            | Zum <u>Anfang der Seite</u> Zum <u>Meldeprotokoll von heute</u>                                                                                                    |
|                                                                                            | © 2003 Bay SIMLE. Verantwortlich für Fachfragen. Dr. R. Carmanns <u>malto Richard Carmanns@Hil-Tier.da</u> , Technik: H. Hartmann <u>malto Helmut Hartmann@Hil-Tier.da</u><br>Seite zuletzt bearbeitet: 03. Februar 2003 13.09, Anbieterinformation siehe hier im <u>Impressum</u> . |

Der Benutzer erhält nach jeder Aktion eine Rückantwort – zu finden unterhalb der Eingabefelder- von der zentralen Datenbank, die in Abhängigkeit vom Ergebnis der Datenprüfung eine Erfolgsmeldung sein kann oder es wird ein Hinweis oder ein Fehler angezeigt.

#### Bedeutung der Farben bei der Rückantwort des Systems

Die Farbe signalisiert die unterschiedliche Fehlerschwere der Systemrückmeldung und entscheidet darüber, ob der Meldevorgang erfolgreich in der zentralen Datenbank abgespeichert wird, bzw. ob die Meldung aufgrund von Fehlern nicht gespeichert wurde.

- Erfolgsmeldung in schwarz Die Meldung wird abgespeichert.
- Hinweis in blau= Fehlerschwere 1

Hinweise liefern zusätzliche Informationen zur Meldung, die zu beachten sind - wie z.B. das die 7-Tage-Meldefrist überschritten wurde. Die Meldung wird aber abgespeichert.

- Nachfrage in braun= Fehlerschwere 2 Nachfragen müssen Sie bestätigen oder abbrechen. Erst mit dem Bestätigen der Nachfrage wird die Meldung abgespeichert.
- Fehler in rot= Fehlerschwere 3
   Fehler müssen Sie korrigieren, ansonsten wird die Meldung nicht abgespeichert.

Beispiel: Die Meldung ist fraglich und wird erst nach Bestätigung gespeichert.

| ↓ • → • ③ @ Å                                                                                                    | 0.3 0.1                                                                                                    | , <b>*</b>                                                                                                    |                                                            | 1 - 6 ×            |
|----------------------------------------------------------------------------------------------------|----------------------------------------------------------------------------------------------------|----------------------------------------------------------------------------------------------------|------------------------------------------------------------|--------------------|
| <b>≙</b><br>™ ≝                                                                                                   | Abmelden                                                                                                    | Menü-Seite Information                                                                                                    |                                                            |                    |
| Tierbewegung: DE                                                                                                  | 09 800 00050                                                                                                    |                                                                                                    |                                                            |                    |
| Bewegungsart<br>Ohrmarke <u>Tier</u><br>Bewegungsdatum<br>Es gibt 1 Nachfrage<br>Diese Ohrmarkennun<br>Bestäligen | C Zugang     Abgang     DE 09 800 00800     Is 02 2003     bitte überprüfen un mmer existiert nicht in o     Abbrechen | <ul> <li><akiicken)< p=""> <li><abr></abr> <li><abr></abr> <li><abr></abr> <li><abr></abr> <li>(10-15stellig)     <li><abr></abr> <li><abr></abr> <li><abr></abr> <li> <li> <li> <li> <li> <li> <li> <li> <li> <li> <li> <li> <li> </li> <li> </li> <li></li></li></li></li></li></li></li></li></li></li></li></li></li></li></li></li></li></li></li></li></li></akiicken)<></li></ul> |                                                            |                    |
| Zum <u>Anfang der Sei</u>                                                                                         | <u>te</u>                                                                                                    |                                                                                                    | Zum <u>Meldeprotokoll von heute</u>                        |                    |
| © 2003 <u>Bay SIMLF</u> . Vera<br>Seite zuletzt bearbeitet: 0                                                     | ntwortlich für Fachfragen:<br>3. Februar 2003 13:09, Ar                                                                | Dr. R. Carmanne <u>mailto Richard Carmanns@H-T</u><br>bieterinformation siehe hier im <u>Impressum</u> .                                                                                                    | <u>er.de</u> , Technik: H. Hartmann <u>mailio Helmut H</u> | artmann@HI-Tier.de |

## Die Schaltflächen

#### Einfügen

Die Schaltfläche dient zum Einfügen der Daten in der Zentrale. Um eine Meldung an die Zentrale Datenbank abzugeben, müssen Sie alle benötigten Felder füllen und anschließend diese Funktion anklicken.

#### Stornieren

Die Schaltfläche dient zum Stornieren einer bereits in der Datenbank abgespeicherten Meldung. Geben Sie die Schlüsselfelder nochmals ein und drücken diese Funktion. Noch besser ist es sich die alte Meldung mit der Funktion <u>Suchen</u> zunächst am Bildschirm anzuzeigen und erst anschließend zu stornieren.

#### Maske leeren

Die Schaltfläche dient zum Leeren aller Datenfelder in der Eingabemaske. Dies ist wichtig, wenn Sie z.B. die Funktion <u>Suchen</u> benutzen wollen, aber die alte Werte noch angezeigt werden.

#### Suchen

Die Schaltfläche dient zum Suchen und Anzeigen von bereits in der Zentrale gespeicherten Datensätzen. Alle Felder, die Werte enthalten, werden in die Suche einbezogen, wenn z.B. von einer anderen Meldung noch Werte in der Maske stehen, ist es oft sinnvoll, zuerst die Funktion <Maske leeren> auszuführen.

#### Ändern

Die Schaltfläche ist nur für Regionalstellen und Adressdatenverwaltungsstellen verfügbar und dient zum Ändern oder Bestätigen von Datensätzen. Es ist immer sinnvoll sich zunächst über die Funktion <u>Suchen</u> den bestehenden Datensatz anzuzeigen, anschließend ggf. Änderungen vorzunehmen und erst dann <Ändern> zu drücken.

## Bestätigen

Die Schaltfläche dient zum Bestätigen von korrekten Datensätzen, die im Widerspruch zu schon vorhandenen und möglicherweise falschen Werten stehen.

Wenn beim Einfügen der Daten Werte auftreten, die unplausibel erscheinen und nur in Ausnahmefällen gültig sein könnten, erhalten Sie eine Nachfrage vom System mit der Aufforderung die zweifelhaften Werte entweder zu korrigieren oder nur wenn Sie wirklich sichern sind die bestehende Werte zu bestätigen.

## Prüfung der Daten auf Plausibilität und Vollständigkeit

Alle gemeldeten Daten werden von der Datenbank automatisch auf Vollständigkeit und Plausibilität in einem zweistufigen Verfahren überprüft, um einen korrekten Datenbestand sicherzustellen. Stufe 1:

Bei der unmittelbaren Anlieferung der Daten wird innerhalb der Meldung geprüft, ob die Angaben vollständig und korrekt eingegeben wurden. Darüber hinaus erfolgt eine Prüfung gegen die anderen vorliegenden Meldungen (z.B. wird bei der Geburtsmeldung überprüft, ob die Rasse des Kalbes mit der Rasse der Mutter passt). Fehlerhafte Meldungen werden abgewiesen. Stufe 2:

Spätestens nach Ablauf der 7tägigen Meldefrist erfolgt die Prüfung auf Vollständigkeit (z.B. nach Abgang muss Zugang vorliegen) und Widerspruchsfreiheit (z.B. nach einer Schlachtung darf kein weitere Meldung folgen). Fehlerhafte Meldungen erzeugen sogenannte Fehlervorgänge.

## Datenschutz

Datenschutz wird gewährleistet über eine sogenannte programmspezifische Kompetenzregelung. damit wird sichergestellt, dass jeder Tierhalter nur Zugriff auf die eigenen Betriebsdaten und die von ihm oder vom Meldevertreter durchgeführten Meldungen hat.

Da die gemeldeten Daten nicht personenbezogen sind, werden diese standardmäßig unverschlüsselt übermittelt. Einen gesicherten Zugang (SSL-Version) ins Meldeprogramm erhalten Sie über den Webserver http://www1.hi-tier.de/HitCom/. Hier erfolgt die Datenübertragung zwischen Browser und Server verschlüsselt und es ist sichergestellt, dass man bei der Eingabe der IP-Adresse auf den richtigen Server gelangt. Erkennbar ist der gesicherte Server an der IP-Adresse (https statt http) und am Schloss-Symbol im unteren Bereich des Browsers. Mit einem Doppelklick auf dieses Symbol können Sie sich die Zertifikateigenschaften anzeigen lassen. Voraussetzung für die Nutzung des gesicherten Zugangs ist eine aktuelle Browser-Version.

## Menü-Seite

Nach erfolgreicher Anmeldung gelangen Sie mit Hilfe der Menü-Seite in die einzelnen Menüs und können:

- Meldungen durchführen
- mit Hilfe der Vorgangsliste die Meldekettenfehler bearbeiten
- die potenziellen Prämienanträge anzeigen und bearbeiten
- Abfragen vornehmen
  - o zum Bestand (z.B. Bestandsregister),
  - zu den abgespeicherten Meldungen f
    ür einen Zeitraum oder Stichtag (Meldungs
    übersicht)
  - zu den abgespeicherten Meldungen von heute (Meldeprotokoll von Heute)
  - zum einzelnen Tier (Lebenslauf: Menü <Einzeltierverfolgung> oder Kalbungen zu einem Tier: Menü <weitere Abfragen>)
  - zum Betrieb (Betriebsdaten)
- mit den allgemeinen Funktionen
  - individuelle Programmeinstellungen durchführen (Menü <Benutzer- und Programmprofil>)
  - in den <häufig gestellten Fragen =FAQ> Antworten und zusätzliche Informationen bei auftretenden Problemen finden, wie z.B. bei der Anmeldung ins Programm oder bei der Korrektur einer falschen Meldung.

0

In Abhängigkeit von der jeweiligen Kompetenz und des Betriebstyps des angemeldeten Betriebs erscheint die Ansicht der Menü-Seite unterschiedlich.

Nach der Anmeldung im System wird der Tierhalter informiert, ob für seinen Betrieb Meldekettenfehler (VVVO- Vorgänge) vorliegen.

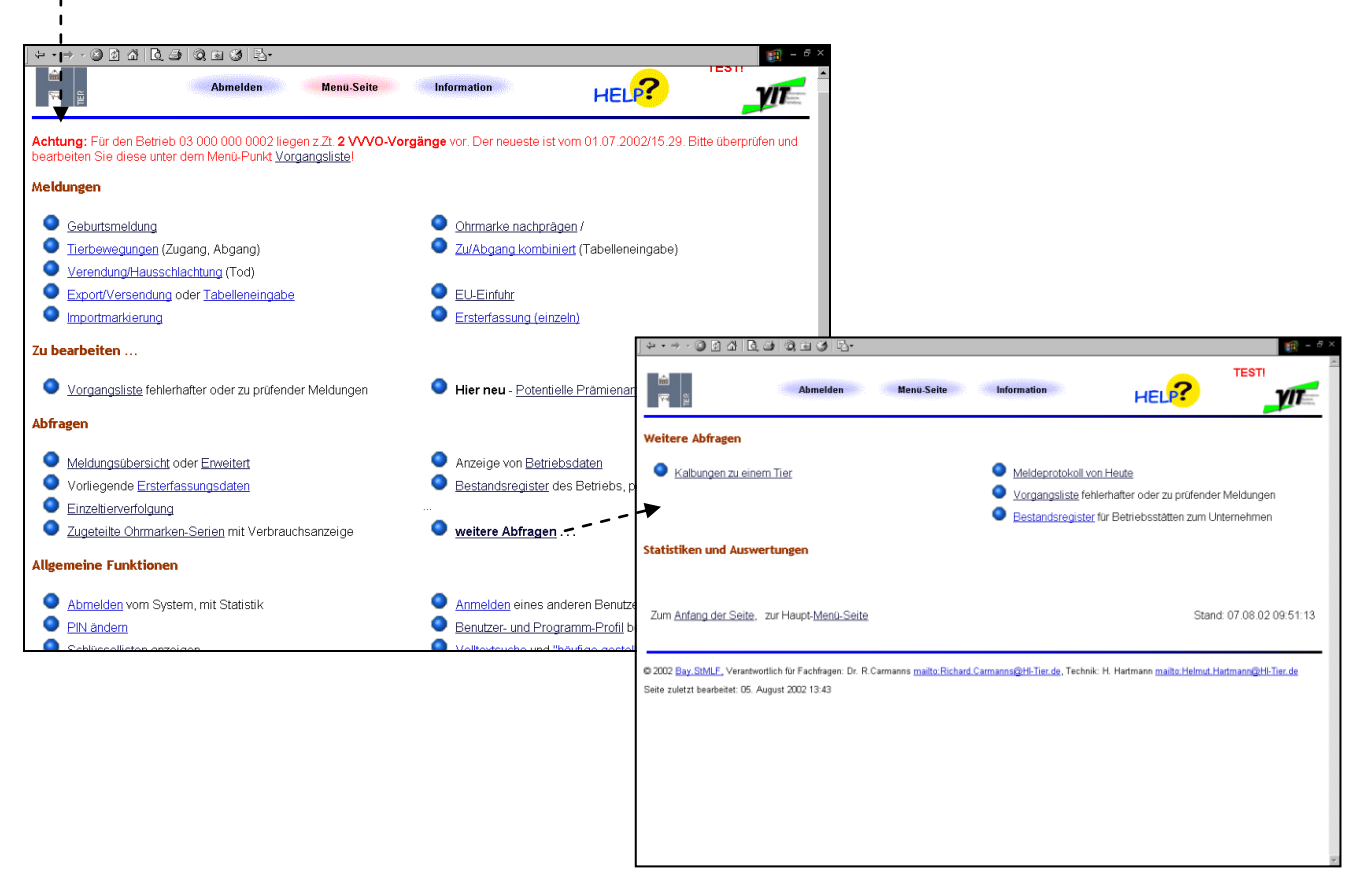

## Meldungen

## Ersterfassung

Für Tiere, die vor dem 26.09.99 (Stichtag für die Registrierung der Rinder in der zentralen Datenbank) geboren sind, erfolgte eine Ersterfassung über die zuständigen Regionalstellen. Sofern einzelne Tiere noch nicht in der zentralen Datenbank registriert sind, müssen diese von der Regionalstelle nacherfasst werden. Hierfür muss der Tierhalter eine Kopie des Tierpasses/Begleitpapiers unter Angabe seiner Betriebsnummer an die Regionalstelle schicken.

Falls die Stammdaten eines Tieres in der Datenbank falsch gespeichert sind, ist ebenfalls für die Korrektur eine Kopie des Passes bei der Regionalstelle einzureichen.

Sollten die Daten im Tierpass falsch eingetragen sein, ändern Sie die entsprechenden Angaben auf dem Pass und schicken dieses Originalpapier an die Regionalstelle zurück. Die Regionalstelle stellt einen neuen Tierpass aus.

Unter dem Menüpunkt "Ersterfassung" oder "Daten zur Ersterfassung" hat der Tierhalter die Möglichkeit, die Daten von seinen Tieren zu überprüfen.

|                                                                                                    | (1) = <i>6</i> ×                                              |     |
|----------------------------------------------------------------------------------------------------|---------------------------------------------------------------|-----|
| ित्र 🛱 Abmelden Menü-Seite Information                                                                                                    | HELP?                                                         |     |
| Daten zur Ersterfassung Ohrmarke Tier:                                                                                                    |                                                               |     |
| Ohrmarke Mutter :         ?         (10-15stellig)           Alpha-Marke Mutter :         ?         (Alphatext)                                                                                                    | Der Landwirt kann keine Ersterfassung melo                    | len |
| Rasse:       ?       (Schlüssel)         Geschlecht:       ?       (anklicken)         Geburtsbetrieb:       ?       (x-15stellig)         Ursprungsland:       ?       (Schlüssel)         Es gibt 1 Erfolgsmeldung:       ?       (Schlüssel)         Nur die Regionalstelle ist berechtigt Änderungen an der Ersterfassung vorzunehmen. Sence       ? | den Sie ggf, hier eine Mail an <u>LKV Bayem</u>               |     |
| Suchen Moske leeren                                                                                                    |                                                               |     |
| Zum <u>Anfang der Seite</u>                                                                                                    | Zum <u>Meldeprotokoli von heute</u>                           |     |
| © 2003 <u>Bay StMLF</u> , Verantwortlich für Fachfragen. Dr. R. Carmanns <u>mailto Richard Carmanns@Hl-Tier.de</u> ,<br>Seite zuletzt bearbeitet. 03. Februar 2003 11:32, Anbieterinformation siehe hier im <u>Impressum</u> .                                                                                                    | Technik: H. Hartmann <u>mailto Helmut Hartmann@Hi-Tier de</u> |     |

Geben Sie die Ohrmarke ein und klicken die Schaltfläche <Suchen> an. Sofern eine Ersterfassung für Ihren Betrieb vorliegt, werden die zugehörigen Daten angezeigt. Für die Anzeige des nächsten Tieres, klicken Sie vorab die Schaltfläche <Maske leeren> an und geben anschließend die Ohrmarke ein. Mit dieser Vorgehensweise können Sie auch in anderen Masken, wie z.B. die Daten einer Zugangsmeldung eines Tieres aufrufen.

## EU-Einfuhr und Importmarkierung

Die Menü-Seiten beinhalten für den Tierhalter lediglich eine Such-Funktion (siehe Ersterfassung), um sich die Tiere anzeigen zu lassen, für die eine EU-Einfuhrmeldung bzw. Importmarkierung für seinem Bestand vorliegt. Nur die Regionalstelle ist berechtigt, diese Meldungen vorzunehmen oder zu ändern.

| ↓ + + → - ③ ② 집 집 <u>집</u> ④ ③ ဩ ③ ③ <del>집</del> -                                                                                     | 👩 - 6 ×                                                                                                    |                                                                                                    |
|----------------------------------------------------------------------------------------------------|----------------------------------------------------------------------------------------------------|----------------------------------------------------------------------------------------------------|
| کی کے کہ کہ کہ کہ کہ کہ کہ کہ کہ کہ کہ کہ کہ                                                                                            | ite Information HELP?                                                                                           |                                                                                                    |
| Daten zur EU-Einfuhr                                                                                                    |                                                                                                    |                                                                                                    |
| Ohrmarke <u>Tier</u> : 40 Ziffe                                                                                                    | m)                                                                                                    |                                                                                                    |
| Einfuhrdatum : 🛁 🛁 (TT.MM                                                                                                    | JJJJ)                                                                                                    |                                                                                                    |
| EU-Betrieb : (15 Ziffe                                                                                                    | m)                                                                                                    |                                                                                                    |
| Geburtsdatum : ? (TT.MM                                                                                                    | JJJJ)                                                                                                    |                                                                                                    |
| Rasse : (Schlüs                                                                                                    | <u>el</u> )                                                                                                    |                                                                                                    |
| Geschlecht: Oweiblich Omännlich ? (anklick                                                                                              | <sup>3</sup> (+ • → - ⊗ 2) Δ (0, 3) (0, 2) (0, 2) (0, 2) (0, 2)                                                 | 🗐 – 6 ×                                                                                                    |
| Geburtsland : Schlüs                                                                                                    | e                                                                                                    | TEOTI                                                                                                    |
| Ursprungsland : Schlüs                                                                                                    | 9                                                                                                    | IES II                                                                                                    |
| Pramienstatus : <u>Schlus</u>                                                                                                    | G 🏔 Abmelden Menü-Seite Information                                                                             |                                                                                                    |
| EO-Wutter:                                                                                                    |                                                                                                    |                                                                                                    |
| Es gibt 1 Erfolgsmeldung:                                                                                                    |                                                                                                    | The second second second second second second second second second second second second second second second se |
| Anderungen an den Daten zur EU-Einfuhr kann nur die R                                                                                   |                                                                                                    |                                                                                                    |
| Suchen Maske leeren                                                                                                    | Daten zur Importmarkierung                                                                                      |                                                                                                    |
|                                                                                                    | Ohrmarke Tier : 🛁 🛁 (10 Ziffern)                                                                                |                                                                                                    |
|                                                                                                    | Alpha-Ohrmarke : (10 Ziffern)                                                                                   |                                                                                                    |
| Zum Anfang der Seite                                                                                                    | Markierdatum : 🦳 😗 (TT.MM.JJJJ)                                                                                 |                                                                                                    |
|                                                                                                    | Geburtsdatum : 🥂 🤫 (TT.MM.JJJJ)                                                                                 |                                                                                                    |
|                                                                                                    | Rasse : (Schlüssel)                                                                                             |                                                                                                    |
| © 2003 Bay StMLF. Verantwortlich für Fachfragen: Dr. R.Carmanns<br>Saite zuletzt heatheitet: 03. Eehnuar 2003 12:44. Anbisterinformatie | n Geschlecht : Oweiblich Omännlich ? (anklicken)                                                                |                                                                                                    |
| Sele 2016(2) beaberer, 65, 1 ebidal 2005 12,44, Albietermonnand                                                                         | Geburtsland : <u>(Schlüssel</u> )                                                                               |                                                                                                    |
|                                                                                                    | Ursprungsland : (Schlüssel)                                                                                     |                                                                                                    |
|                                                                                                    | Grenzkontrolistelle : (optional)                                                                                |                                                                                                    |
|                                                                                                    | Grenzubergangsnr.:                                                                                              |                                                                                                    |
|                                                                                                    | Es gibt 1 Erfolgsmeldung:<br>Anderungen an den Daten zur Importmarkierung kann nur die Regionalstelle vornehmen | , <u>hier weitere Hinweise</u>                                                                                  |
|                                                                                                    | Suchen Maske leeren                                                                                             |                                                                                                    |
|                                                                                                    | Zum <u>Anfang der Seite</u>                                                                                     | Zum <u>Meldeprotokoli von heute</u>                                                                             |
|                                                                                                    | © 2002 Bay. SIMLF., Verantwortlich für Fachfragen: Dr. R. Carmanns mailto: Richard Carmanna@Hi-Tier.d           | e, Technik: H. Hartmann <u>mailto:Helmut.Hartmann@Hl-Tier.de</u>                                                |

### Geburtsmeldung

Für Tiere, die ab dem 26.09.99 geboren sind, ist die Geburt zu melden. Mit der Geburtsmeldung erfolgt automatisch die Erstellung des Tierpasses, der Ihnen vom LKV zugeschickt wird. Eine Stornierung der Geburtsmeldung durch den Tierhalter ist nur am selben Tag möglich, an dem die Meldung durchgeführt wurde. Ansonsten müssen Sie sich an Ihren LKV wenden. Für eine Korrektur der Stammdaten (z.B. Änderung des Geschlechts) müssen Sie auf dem Tierpass die betreffenden Angaben ändern und den Tierpass an den LKV zurückschicken.

|                                                                                                    | 0.9 0.0 0 B·                                                                                                    |                                                                    |                                |                                                                                                    |                                 |                | E = 6            |
|----------------------------------------------------------------------------------------------------|----------------------------------------------------------------------------------------------------|--------------------------------------------------------------------|--------------------------------|----------------------------------------------------------------------------------------------------|---------------------------------|----------------|------------------|
|                                                                                                    | Abmelden                                                                                                    | Menü-Seite                                                         | Inform                         | nation                                                                                                    | HELP?                           | TESTI          |                  |
| Daten zur Geburts                                                                                                    | meldung                                                                                                    |                                                                    |                                |                                                                                                    |                                 |                |                  |
| Ohrmarke <u>Kalb</u> :<br>Geburtsdatum :<br>Ohrmarke <u>Mutter</u> :<br>Rasse :<br>Geschlecht :<br>Mehrling (LKV) :<br>Geburtsverlauf :<br>Embryotransfer :<br>Wie gehts weiter :<br>Bitte geben Sie die D<br><u>Einfugen</u> | DE 09 800 00051<br>01:10 2001<br>DE 09 800 00050<br>11 Holstein-Sbt<br>@ Weiblich C männlich<br>@ Einling C Zwilling C D<br>{keine Angeben><br>C nein C ja<br>Daten der Geburtsmeldur<br>Andem Stomieren | brilling C Vierling<br>T<br>ng ein und drücken dar<br>Maske leeren | ring                           | (10 Ziffern)<br>(TT.MM.JJJJ)<br>(10-15stellig)<br>(lautListe)<br>(anklicken)<br>(anklicken)<br>(anklicken)<br>(anklicken)<br>chaltfläche zum | Einfügen                        |                |                  |
| Zum <u>Anfang der Se</u>                                                                                                    | ite                                                                                                    |                                                                    |                                |                                                                                                    | Zum <u>Meldeprotokol</u>        | von heute      |                  |
| © 2003 <u>Bay StMLF.</u> Ver<br>Seite zuletzt bearbeitet: I                                                                                                    | antwortlich für Fachfragen: Dr<br>03. Februar 2003 11:01, Anbi                                                                                                    | R.Carmanns <u>mailto:Richa</u><br>eterinformation siehe hier i     | ard.Carmai<br>m <u>Impress</u> | nns@HI-Tier.de , T<br>sum:                                                                                                    | Technik: H. Hartmann <u>mai</u> | lto:Helmut.Hai | tmann@HI-Tier.de |

Eine häufige Fehlermeldung nach einfügen der Geburtsdaten lautet:

"Kalbung liegt weniger als 210 Tage zurück…" Überprüfen Sie zunächst die Kalbungen durch anklicken der Ohrmarke Mutter oder unter dem Menü <Weitere Abfragen> und <Kalbungen zum Tier>.

|                                                                                                    | 1 - B                         |
|----------------------------------------------------------------------------------------------------|-------------------------------|
| Abmelden Menu-Seite Information HEL?                                                                                                    | TESTI                         |
| Kalbungen zum Tier (vor 26.9. 1999 nur soweit in Ersterfassung)                                                                                                    |                               |
| Achtung: Der Kalbestatus kann hier i.d.R. nicht ermittelt werden da nur Kalbungen in ihrem Kompetenz angezeigt                                                                                                    | werden!                       |
| Ohrmarke Mutter : DE 09 800 00071 (10-15stellig)                                                                                                    |                               |
| Daten anzeigen                                                                                                    |                               |
| Geburten zum Muttertier DE 09 800 00071                                                                                                    |                               |
| Ohrmarke Kalb Geburtsdatum Betrieb Rasse Geschlecht Mehrling Meld.Datum Me                                                                                                    | ld.Weg ZKZ                    |
| DE 09 356 78999 01.07.2002 09 000 000 0001 4(BV) 1(M) 0(MEHRLING-0) 18.02.2003<br>Von heute 18.02.2003 bis zur aktuellsten Kalbung am ergibt sich einen Zwischenraum von                                                                                     | 3<br>232                      |
| Es gibt 1 Erfolgsmeldung:<br>1 Geburtsmeldungen für das angegebene Muttertier in Ihrem Kompetenzbereich                                                                                                    |                               |
| Zum Anfang der Seite, auf die Ohrmarke klicken um zugehörige Geburtsmeldung anzuzeigen                                                                                                    |                               |
| © 2003 <u>Bay SIMLE</u> , Verantwortlich für Fachfragen: Dr. R.Carmanns <u>maitio Richard Carmanns@Hi-Tier.da</u> , Technik: H. Hartmann <u>maill</u><br>Selte zuletzt bearbeitet: 31. Juli 2002 15:30, Anbieterinformation siehe hier im <u>Impressum</u> . | to:Helmut.Hartmann@HI-Tier.de |
|                                                                                                    |                               |
|                                                                                                    |                               |
|                                                                                                    |                               |

Sofern bei der vorherigen Geburtsmeldung die falsche Mutter angegeben wurde, sind für die weitere Vorgehensweise zwei Fälle zu unterscheiden:

 Das Kalb der vorherigen Geburt befindet sich noch im Bestand Ändern Sie die Ohrmarkennummer der Mutter auf dem Tierpass des Kalbes und schicken dieses Originalpapier mit der korrigierten Angabe an Ihre zuständige Regionalstelle zurück. Es wird ein neuer Tierpass ausgestellt. Nachdem die Korrektur der vorherigen Kalbung durch die Regionalstelle erfolgte, können Sie die aktuelle Geburt melden.

 Das Kalb der vorherigen Geburt befindet sich nicht mehr im Bestand Wenden Sie sich f
ür die Korrektur der Mutter an Ihre zust
ändige Regionalstelle

In einigen Bundesländern wird bei der Geburtsmeldung zusätzlich ein Eingabefeld für den Tiernamen angeboten, das je nach Vorgabe der zuständigen Regionalstelle, mit einem Namen oder Nummer ausgefüllt werden kann.

## Tierbewegungen (Zugang, Abgang)

Falls das Tier noch nicht in der Datenbank registriert ist, erhalten Sie einen entsprechende Nachfrage bei der Zugangsmeldung. Hier muss eine Nacherfassung (siehe oben) durchgeführt werden. Eine Abgangsmeldung ist nur möglich, sofern das Tier auf Ihrem Betrieb gemeldet ist.

| ↓ + → - ◎ Ø Å 0, ● ③ ● ③ ●                                                                                                    | 🗐 = 8 ×                                                       |
|----------------------------------------------------------------------------------------------------|---------------------------------------------------------------|
| Abmelden Menu-Seite Information                                                                                                    | HELP?                                                         |
| Daten zur Tierbewegung                                                                                                    |                                                               |
| Bewegungsart : O Zugang 🛁 (anklicken)                                                                                                    |                                                               |
| Ohrmarke Tier : 🛁 🛁 (10-15stellig)                                                                                                    |                                                               |
| Bewegungsdatum : 🛁 🛁 🛁 🖂                                                                                                    |                                                               |
| Wie gehts weiter:<br>Bitte geben Sie die Daten zur Tierbewegung an und drücken dann die Schaltfläche zum Ei                                                                                                    | nfügen                                                        |
| Einflügen Ändern Stomieren Maskeleeren Suchen                                                                                                    |                                                               |
| Zum <u>Anfang der Seite</u>                                                                                                    | Zum Meldeprotokoll von heute                                  |
| © 2003 Bay_SiMLE, Verantwortlich für Fachfragen. Dr. R. Carmanns malito.Bichard Carmanns@HLTier.de ,<br>Seite zuletzt bearbeitet: 03. Februar 2003 13:09, Anbieterinformation siehe hier im <u>Impressum</u> . | Technik: H. Hartmann <u>mailto:Helmut.Hartmann@HH-Tier.de</u> |

#### Zu- und Abgang kombiniert (Tabellenform)

Bei dieser tabellarischen Eingabe können Sie mehrere Bewegungen gleichzeitig erfassen und einfügen. Bitte beachten Sie, dass jede Meldung einzeln geprüft und abgespeichert wird.

| ↓ • → • ⑧ ፼ ጩ                                                | Q. (3) (3) (3) (3)                                                                                                |                                            |                                   |                              | (i) = 6    |
|--------------------------------------------------------------|----------------------------------------------------------------------------------------------------|--------------------------------------------|-----------------------------------|------------------------------|------------|
| <b>7</b> 1 Eb<br>Tree                                        | Abmelden Menu-Seite                                                                                               | Information                                | HELP?                             |                              | $\bigcirc$ |
| Zugang und Abgan                                             | g (Tabellenform) für Betrieb 09 000 0                                                                             | 000 0001                                   |                                   |                              |            |
| Ohrmarke ?                                                   | Zugangsdatum ?                                                                                                    | Abgangsdatum ?                             |                                   |                              |            |
|                                                              |                                                                                                    |                                            |                                   |                              |            |
|                                                              |                                                                                                    |                                            |                                   |                              |            |
|                                                              |                                                                                                    |                                            |                                   |                              |            |
|                                                              |                                                                                                    |                                            |                                   |                              |            |
|                                                              |                                                                                                    |                                            |                                   |                              |            |
|                                                              |                                                                                                    |                                            |                                   |                              |            |
|                                                              |                                                                                                    |                                            |                                   |                              |            |
|                                                              |                                                                                                    |                                            |                                   |                              |            |
| I<br>Ok *1) : Bitte geben 3                                  | Sie die Daten zur Tierbewegung an und drü                                                                         | cken dann die Schaltfläd                   | che zum Einfügen                  |                              |            |
| Einfügen                                                     | Maske leeren                                                                                                    |                                            | Ŭ                                 |                              |            |
|                                                              |                                                                                                    |                                            |                                   |                              |            |
| Zum<br>Anfang dor Soito                                      | Zur schnelleren Eingabe sind auf dieser                                                                           | r Seite Gänsefüßchen "                     | möglich, siehe Z                  | um <u>Meldeprotokoll von</u> |            |
| Aniang der Selle                                             | Thre 20 OdliSeluschen                                                                                             |                                            |                                   | neute                        |            |
|                                                              |                                                                                                    |                                            |                                   |                              |            |
| © 2003 <u>Bay.StMLF.</u> Vera<br>Seite zuletzt bearbeitet: 1 | ntwortlich für Fachfragen: Dr. R.Carmanns <u>mailto:R</u><br>8. Juni 2002 12:50, Anbieterinformation siehe hier i | ichard.Carmanns@HI-Tier.de<br>m Impressum. | a , Technik: H. Hartmann <u>m</u> | nailto:Helmut.Hartmann@Hl    | Tier.de    |

Die standardmäßig eingestellten 4 Eingabezeilen können auf 10 erweitert werden, in dem Sie im Menü <Benutzer- und Programmprofil> im Feld **Bildschirm "hohe Auflösung, maximale Bildfülle gewünscht**" auswählen und diese Einstellung abspeichern.

Zur schnelleren Eingabe können Sie bei der Tabelle das doppelte Hochkomma " als Gänsefüßchen verwenden. Dadurch werden die Werte aus einem darüber liegenden Feld der selben Spalte kopiert. Sofern keine Werte darüber zu finden sind, wird das Gänsefüßchen ignoriert und gelöscht.

Die Stornierung einer einzelnen Meldung oder Ändern der Daten durch übertippen der Werte ist in dieser Maske nicht möglich. Hierfür müssen Sie die Einzelmaske zur Bewegungsmeldung verwenden (siehe Abschnitt "Meldungen stornieren und ändern).

## Verendung/Hausschlachtung/Tötung

Eine Todmeldung ist nur möglich, sofern das Tier auf Ihrem Betrieb gemeldet ist.

Geben Sie die zutreffende Todesart (Verendung, Hausschlachtung oder Tötung) an. Die Option "keine Angabe" ist für die Anzeige von Todmeldungen erforderlich, die über Postkarte gemeldet wurden. Für diese Meldungen liegt z.Teil keine Angabe zur Todesart vor.

| ] ← • → • ◎ ∅ ₫ ₫                                                               | 3   0. 3   0. 10 (3   1                                        | <u>}</u> .                                                            |                                                     |                                       |                       | 🧃 - ē ×    |
|---------------------------------------------------------------------------------|----------------------------------------------------------------|-----------------------------------------------------------------------|-----------------------------------------------------|---------------------------------------|-----------------------|------------|
| 19<br>19<br>19<br>19<br>19<br>19<br>19<br>19<br>19<br>19<br>19<br>19<br>19<br>1 | Abmelden                                                       | Menü-Seite                                                            | Information                                         | HELP?                                 | TESTI                 | $\bigcirc$ |
| Daten zur Verer                                                                 | ndung/Hausschlachti                                            | ing                                                                   |                                                     |                                       |                       |            |
| Ohrmarke <u>Tier</u> :                                                          |                                                                | 式 (10-15stellig)                                                      |                                                     |                                       |                       |            |
| Todesart :                                                                      | © keine Angabe<br>© Verendung<br>© Hausschlachtung             | ? (anklicken)                                                         |                                                     |                                       |                       |            |
| Todesdatum :                                                                    |                                                                | ? (TT.MM.JJJJ)                                                        |                                                     |                                       |                       |            |
| Wie gehts weiter<br>Bitte geben Sie die                                         | :<br>e Daten zur Todesmeld                                     | ung an und drücken danr                                               | n die Schaltfläche zum                              | Einfügen                              |                       |            |
| Einfügen                                                                        | Ändern Stornierer                                              | Maske leeren                                                          | Suchen                                              |                                       |                       |            |
| Zum <u>Anfang der S</u>                                                         | Seite                                                          |                                                                       |                                                     | Zum <u>Meldeprotokoll va</u>          | on heute              |            |
| © 2003 <u>Bay.StMLF,</u> V<br>Seite zuletzt bearbeite                           | 'erantwortlich für Fachfrager<br>it: 03. Februar 2003 13:22, / | : Dr. R.Carmanns <u>mailto:Ricl</u><br>Anbieterinformation siehe hier | hard.Carmanns@HI-Tier.de<br>r im <u>Impressum</u> . | ., Technik: H. Hartmann <u>mailto</u> | Helmut.Hartmann@Hl-Ti | er. de     |
|                                                                                 |                                                                |                                                                       |                                                     |                                       |                       |            |

#### Export/Versendung

Im Allgemeinen erfolgt die Ausfuhr über einen Exporteur. Dieser meldet einen Zugang sowie die Ausfuhr und der Landwirt den entsprechenden Abgang.

| + + → - © 0 1 1 0 5 0 0 1 0 5 0 5.                                                                                                    | ⊕ = ē ×                                                                                                    |
|----------------------------------------------------------------------------------------------------|----------------------------------------------------------------------------------------------------|
| TES<br>Abmelden Menu-Seite Information HEL?                                                                                                    | Meldung der Ausfuhr in<br>Tabellenform                                                                                                    |
| Daten zur Export/Versendung                                                                                                    |                                                                                                    |
| Ohrmarke Tier : (10-15stellig)                                                                                                    | i                                                                                                    |
| Export/Versendedatum : 🛁 🛁 (TT.MM.JJJJ)                                                                                                    |                                                                                                    |
| Zielland: <bitte das="" sie="" wählen="" zielland=""></bitte>                                                                                                    | TESTI                                                                                                    |
| Wie gehts weiter:<br>Bitte geben Sie die Daten zum Export an und drücken dann die Schaltfläche zum Einfügen                                                                                                    | Almaden Menä-Seite Tramadan HELP?                                                                                                    |
| Einfügen Ändern Stomieren Maske leeren Suchen                                                                                                    | Export/Versendung (Tabellenform) für Betrieb 09 000 000 0001                                                                                                    |
| Zum <u>Anfang der Seite</u> Zum <u>Meldeprotokoll von heu</u>                                                                                                    | Ohrmarke ? Exp./Vers.datum ? Zellang ?                                                                                                    |
| © 2003 Bay StMLF, Verantwortlich für Fachfrägen: Dr. R. Carmanns malto <u>Richard Carmanns@H-Tier.de</u> , Technik: H. Hartmann malto <u>Helmu</u><br>Seite zuletzt bearbeitet: 03. Februar 2003 12.51, Anbieterinformation siehe hier im <u>Impressum</u> . |                                                                                                    |
|                                                                                                    | Ok *1) : Bite geben Sie die Daten zur Tierbewegung an und drücken dann die Schattlache zum Einfügen<br>Einfügen Meake teree                                                                              |
|                                                                                                    | Zum Zur schneiteren Eingabe sind auf deser Seite Gansetußchen ** möglich, siehe Zum <u>Meldisprotekol von</u> Baste<br>han deser Seite Gansetußchen ** möglich, siehe Zum Meldisprotekol von Baste Baste |
|                                                                                                    | © 2002 Bay StALE, Verartwortlich für Fachfragen: Dr. R Carmanna malto Richard Carmanna@Hil Tier.de, Technic: H. Hartmann malto Helmut Hartmann@Hil Tier.de                                               |

## Schlachtung

Der Schlachtbetrieb meldet einen Zugang und eine Schlachtung.

|                                                  | + · → · © D A   Q B   Q B Ø   Q -                                                                                                    | ) - 8 × |
|--------------------------------------------------|----------------------------------------------------------------------------------------------------|---------|
|                                                  | Abmelden Menu-Seite Information HELP?                                                                                                    | )       |
| Betriebe, die der 4.DVO                          | and the second second se | _       |
| unterliegen, müssen bei                          | Daten zur kombinierten Zugangs- und Schlachtmeldung, hier zur einfachen Meldung                                                                                                    |         |
| Schlachtungen und den                            |                                                                                                    |         |
|                                                  | Unimarke lier:                                                                                                    |         |
| zugenorigen Meidungen                            |                                                                                                    |         |
| zusätzliche Anforderungen                        | Schlachtnummer:                                                                                                    |         |
| orfüllen und z B. auch das                       | Schlachtgewicht : (ka oder 0 wenn ausgesondert)                                                                                                    |         |
|                                                  | Lebendgewicht : (kg, wenn kein Schlachtgewicht)                                                                                                    |         |
| Gewicht verworfener Teilstucke                   | >Verworfen : ? (kg, Gewicht verworfener Teilstücke)                                                                                                    |         |
| bei der Schlachtmeldung                          | Kategorie : (Bitte wöhlen Sie die Kategorie) 🔽 🕜 (laut Liste)                                                                                                    |         |
|                                                  | Handelsklasse : <keine angaben=""> 🔄 ? (laut Liste, freiwillige Angabe)</keine>                                                                                                    |         |
| angeben. Hierrur muss im Menu                    | Fettklasse : Keine Angaben>  (laut Liste, freiwillige Angabe)                                                                                                    |         |
| <benutzer- programmprofil="" und=""></benutzer-> | Schlachtgrund : Keine Angaben> I (laut Liste, freiwillige Angabe)                                                                                                    |         |
| das entsprechende Feld<br>freigeschaltet werden. | Wie gehts weiter:         Bitte geben Sie die Daten der kombinierten Zugangs- und Schlachtmeldung ein und drücken dann die Schaltfläche zum Einfügen         Einfügen       Andem         Stomieren       Suchen                                                                                                    |         |
|                                                  | Zum Anfang der Seite.<br>zur einfachen Schlachtmeldung (ohne Zugang).                                                                                                    |         |

Für Tiere, die nur zum Zweck der Schlachtung eingeführt werden, steht ein gesondertes Menü <Direktimport zur Schlachtung> zur Verfügung. Ein Zugang ist für diese Tiere **nicht** zu melden.

Unter dem Menü <weitere Abfragen> hat der Schlachtbetrieb Zugriff auf die Etikettierungsdaten (in Erprobung). Darüber hinaus ist hier die Meldungsübersicht für die Schlachtimporttiere zu finden.

## Nachprägen von Ohrmarken

Die Nachbestellung einer Ohrmarke ist nur möglich, wenn das Tier auf dem Betrieb gemeldet ist. Falls von einem anderen Betrieb auch ein Zugang gemeldet wurde, kann der tatsächliche Halter des Tieres keine Ohrmarke nachbestellen. Hier besteht jedoch die Möglichkeit, mit einer vom System automatisch generierten Mail, direkt bei Ihrer zuständigen Regionalstelle die Ohrmarken nachzubestellen.

| ↓ + + → - ② ② Å ▌ Q ③ ③ ③ ④ ③ ₽-                                                                                                    | (1) - 6×                                                                                                    |
|----------------------------------------------------------------------------------------------------|----------------------------------------------------------------------------------------------------|
| 📾 🖉 Abmelden Menü-Seite                                                                                                    | TESTI<br>→ · · → · ② @ ♪ Q @ ③ @ Q. · · · · · · · · · · · · · · · · · ·                                                                                                    |
| Nachprägen einer Ohrmarke<br>Achtung: Eine Bestellung neuer Ohrmarkenserien ist über unser Meld                                                                                                    | Abmelden Menu-Seite Information                                                                                                    |
| Ohrmarke Tier : ? (10-15stelli<br>Nachbestelldatum : ? (TT.MM.JJJ                                                                                                    | Nachprägen einer Ohrmarke<br>Arktung Eine Bestellung neuer Ohrmarkensenien ist über unser Meldermonramm z 7t. noch nicht möglich. Details siebe Hilfsteut                                                                                                    |
| C Directification of the second of the second of the | Ohrmarke Tier :         DE 09 800 00000         ?         (10-15stellig)           Nachbestelldatum :         [12.08 2002         ?         (TT.MM.JJJJ, leer für heute)                                                                                                    |
| Wie gehts weiter:<br>Bitte geben Sie die Daten zur Nachprägung ein und drücken dann die<br>Einfugen Stornieren Maske leeren Suchen                                                                                                    | Anzahl : @ Einzelmarke<br>C Doppelohrmarke<br>Bestellgrund : [Verlust] ?? (laut Liste)                                                                                                    |
| Zum Anfang der Seite                                                                                                    | Es gibt 1 Fehler, 1 Hinweis, bitte korrigieren:<br>Das Tier ist aktuell auf einem anderen Betrieb gemeldet - Letzte Meldung=ZUGANG<br>Die Nachbestellung per Programm ist nicht möglich, aber Sie können über die Schaltflache Mail an RS eine Nachbestellung per Mail erzeugen |
|                                                                                                    | Mail en RS Einfügen Stornieren Meske leeren Suchen                                                                                                    |
| 2002 <u>Bay,SIMUE</u> , Verantwortlich für Fachfragen: Dr. R.Carmanns <u>mailto.Richard</u> Seite zuletzt bearbeitet: 29. Juli 2002 15:39                                                                                                    | Zum <u>Anfang der Seite</u> Zum <u>Meldeprotokoll von heute</u>                                                                                                    |
|                                                                                                    | © 2002 <u>Bay, SthullF</u> , Verantwortlich für Fachfragen: Dr. R. Carmanns mailto.Richard Carmanns@Hi-Tier.de, Technik: H. Hartmann mailto.Helmut Hartmann@Hi-Tier.de<br>Seite zuletzt bearbeitet: 29. Juli 2002 15:39                                                         |

## Die Bestellung einer neuen Ohrmarkenserie ist über HI-Tier nicht möglich. Hierfür müssen Sie sich direkt an Ihre Regionalstelle wenden

## Nachbestellung von Tierpässen

Diese Funktion ist z.Z. nur in einigen Bundesländern freigeschaltet. Die Entscheidung hierüber liegt bei den Regionalstellen der einzelnen Länder. Für die Ausstellung der Tierpässe ist die Regionalstelle zuständig.

## Kommunikation der zentralen Datenbank mit Management-Programmen

Betriebe mit hohem Meldeaufkommen, für die eine manuelle Eingabe von Einzelmeldungen unpraktikabel ist und mit einer entsprechenden Betriebs-DV zum Herdenmanagement ausgestattet sind, stehen für die Übertragung solcher Massendaten ein sog. Hitbatch-Client zur Verfügung.

#### **Der Batch-Client**

Der Batch-Client ist ein Programm, das große Mengen von Daten in speziell gestalteten Dateien von und zur Zentralen Datenbank überträgt und Fehler- und Protokolldateien erzeugt. Bestehende Herdenmanagement-Programme können so erweitert werden, dass sie die Daten in einem definierten Format bereitstellen und die Antworten und Abfrageergebnisse im selben Format weiterverarbeiten. Als Dateiformat kann entweder CSV-Format (einfache Textdateien in tabellarischem Aufbau mit Semikolon als Trennzeichen) oder später auch im ADIS/ADED (ein ISO-Standard-Format zu Definition von Datenaustausch und Datenstrukturen im landwirtschaftlichen Bereich) benutzt werden. Der Batch-Client ist in Java erstellt und kann somit auf jedem Betriebssystem, das Java unterstützt, benutzt werden. Der Batch-Client wird von der ZDB kostenlos über das Internet zum Download bereitgestellt. Informationen und Beispiele, wie Programme um einen "batch-Client" erweitert werden, stehen im Internet unter <u>www.HI-Tier/Entwicklung</u>. Dort ist auch der "Batch-Client" kostenlos erhältlich.

#### **Der Hersteller-Client**

Eine weitere Möglichkeit des Massendatentransfers besteht darin, das Hersteller von landwirtschaftlicher Software ihre Programme so erweitern, dass der Datenaustausch zur Datenbank direkt aus den Programmen erfolgt. Informationen zum HIT-Protokoll, Datenstrukturen und der Erstellung eigener Clients wird im Internet unter der Web-Adresse <u>http://www.HI-Tier.de/</u> bereit gestellt.

## Meldungen abfragen

Für die Abfrage einer einzelnen Meldung bietet sich die jeweilige Eingabemaske an. Geben Sie die Ohrmarke an und klicken auf die Schaltfläche <Suchen>. Hierbei ist folgendes zu beachten:

- Bevor Sie eine bestimmte Meldung suchen und noch alte Werte in der Maske angezeigt werden, sollten Sie mit der Funktion <Maske leeren> alle Datenfelder leeren. Anschließend verwenden Sie die Suchfunktion.
- Felder, die noch Werte enthalten, werden bei der Suche mit einbezogen. Wenn Sie z.B. für eine bestimmte Ohrmarke die zugehörige Geburtsmeldung suchen wollen und beim Eingabefeld "Geschlecht" männlich angeklickt ist, erfolgt die Suche nach einen männlichen Tier mit der angegeben Ohrmarke. Sofern das Tier weiblich ist, werden keine Daten gefunden.
- Die Anzeigekompetenz gilt nur für Meldungen, die für Ihre Betriebsnummer über Internet oder Meldekarte oder HITFON abgegeben wurden.

Für den Meldevertreter gilt:

 Die Suche in der Eingabemaske f
ür eine Bewegungsmeldung, die er f
ür einen anderen Betrieb abgegeben hat, ist f
ür den Meldevertreter nicht m
öglich. Es besteht f
ür ihn jedoch die M
öglichkeit 
über das Meldeprotokoll von heute oder der Meldungs
übersicht sich die Daten anzeigen zu lassen.

Meldungen, die Sie heute gemeldet haben, können über das Meldeprotokoll abgerufen werden. Mit der Meldungsübersicht ist die Abfrage von Meldungen aus der Vergangenheit und über einen Zeitraum hinweg möglich (siehe Abschnitt "Abfragemöglichkeiten").

## Meldungen stornieren oder ändern

Meldungen, die bereits in der zentralen Datenbank abgespeichert sind, können Sie nachträglich bearbeiten oder stornieren. Hierbei sind folgende Einschränkungen zu beachten:

- 1. Nur die eigenen Meldungen können storniert oder korrigiert werden
- 2. Eine Ersterfassung, EU-Einfuhrmeldung und Importmarkierung darf nur von der Regionalstelle geändert werden
- 3. Sollten Sie nach erfolgreicher Speicherung einer Geburtsmeldung einen Fehler feststellen, ist eine Stornierung nur am selben Tag möglich, an dem die Meldung erfolgte. Eine spätere Korrektur kann nur durch die Regionalstelle und unter Vorlage des Tierpasses durchgeführt werden.
- 4. Fehlerhafte Meldungen sind zu stornieren und nicht durch "Gegenbuchung" scheinbar zu korrigieren.

## Stornierung

Für die Stornierung einer Meldung haben Sie zwei Möglichkeiten:

- 1. In der Einzeltierverfolgung die Meldung anklicken. Wenn die Daten angezeigt werden, dann stornieren. Warten Sie die Bestätigung der Stornierung ab
- 2. In der entsprechenden Meldemaske die Ohrmarke eingeben und auf Suchen klicken. Wenn die Daten angezeigt werden, stornieren. Warten Sie die Bestätigung der Stornierung ab.

## Änderung

Für die Änderung einer Meldung stehen ebenso zwei Möglichkeiten zur Verfügung (Bsp: Änderung des Datums):

- 1. In der Einzeltierverfolgung die Meldung anklicken. Wenn die Daten angezeigt werden, stornieren und die Bestätigung der Stornierung abwarten. Anschließend das Datum überschreiben und die Meldung einfügen.
- In der entsprechenden Meldemaske die Ohrmarke eingeben und auf Suchen klicken. Wenn die Daten angezeigt werden, stornieren Sie die Meldung und warten die Bestätigung der Stornierung ab. Anschließend das Datum überschreiben und die Meldung einfügen.

## VVVO-Vorgänge bearbeiten

## Vorgangsliste

Im Rahmen der Prüfung des Lebenslaufs eines Tieres auf Vollständigkeit und Widerspruchsfreiheit prüft die zentrale Datenbank alle gespeicherten Meldungen zu diesem Tier (Ohrmarkennummer). Bei einer widersprüchlichen oder unvollständigen Meldekette, z. B. auf Grund einer fehlenden Zugangsmeldung des Übernehmers bei vorliegender Abgangsmeldung des Vorbesitzers, werden die betroffenen Meldungen in eine so genannte "Vorgangsliste" geschrieben. Von einem Meldekettenfehler sind fast immer zwei Betriebe betroffen, wobei jeweils nur **einem** dieser Betriebe tatsächlich ein Fehler bzw. ein Meldeversäumnis unterlaufen ist bzw. die entsprechende Meldung nicht korrekt registriert wurde. Da die Datenbank nicht entscheiden kann, welche von beiden Meldungen richtig oder falsch ist, muss der Tierhalter seine Meldung überprüfen und bearbeiten. Beim Anmelden in das System wird jeder Melder auf vorliegende Fehlervorgänge hingewiesen. Damit wird eine zeitnahe Korrektur der Meldefehler bzw. Widersprüche sichergestellt.

| ↓ • → · ◎ ⊉ ₫                                                    |                                                                                                    |
|------------------------------------------------------------------|----------------------------------------------------------------------------------------------------|
|                                                                  |                                                                                                    |
| Vorgangsliste: Fe                                                | ehlerhafte oder nachzuprüfende Meldungen                                                                                                    |
| Ohrmarke :<br>Vorgang :<br>Sortierung :<br>Anzeigeumfang:        | Image: Constraint of the second second se |
| Zählen Si                                                        | tatistik Anzeigen Download CSV-Schlüssel als Langtext ▼ ? Hinweise zum Download Sowie                                                                                                    |
| Bitte drücken Sie a                                              | uf das Symbol 🎯 am Zeilenanfang um einen Vorgang zu bearbeiten.                                                                                                    |
| Vorgang 1) Plaus                                                 | si <u>2</u> ] <u>Schwere</u> Meldung <u>3</u> ] Ohrmarke <u>4</u> ] Datum Zeitstempel                                                                                                    |
| © <u>106 / 1</u> 902<br>Es gibt 1 Erfolgsn<br>1 Datensätze im Be | 1 3 <u>GEBURT DE 09.800.00081</u> 01.10.2002 22.10.2002/13.10.42.313678<br>meldung:<br>areich                                                                                                    |
| Die Pehlervorgänge<br>Fehlervorgang noch                         | e können nur zweimal die Woche neu ermittelt werden. Wenn Sie Meldungen verändem oder bestätigen, bleibt der<br>h bis zur nächsten Neuberechnung in der Liste.                                                                                                    |
| Fußnoten:<br>*1) Vorgang anklicken                               | führt zur Vorgangsbearbeitung, stornierte Vorgänge können nicht mehr angeklickt werden.                                                                                                    |
|                                                                  |                                                                                                    |

Klicken Sie die Zielscheibe O oder Vorgangsnummer zur Bearbeitung der einzelnen Vorgänge an.

Es öffnet sich die Maske zur Vorgangsbearbeitung. Hier finden Sie die genaue Beschreibung zum Fehlervorgang, es folgt der Lebenslauf und durch Herunterrollen des Bildschirms finden Sie die häufig in Frage kommenden Korrekturmöglichkeiten. Klicken Sie nun die für Ihre Meldung zutreffende Option an.

Beispiel: Ihre Meldung ist korrekt und Sie wollen dies bestätigen

Klicken Sie "Meldung bestätigen" an und anschließend auf die Schaltfläche "Ausführen", um die Bestätigung in der zentralen Datenbank abzuspeichern.

| $\Rightarrow \rightarrow$                         | 0 1 1 1 Q 3                                                         | Q. B. 3 B-                                                     |                                                                                                    | 19 - 6 ×                                                              |    |                                               |
|---------------------------------------------------|---------------------------------------------------------------------|----------------------------------------------------------------|----------------------------------------------------------------------------------------------------|-----------------------------------------------------------------------|----|-----------------------------------------------|
| Fehler<br>9021:                                   | Zu Ihrer Meldung g<br>haben. Falls es sic<br>der Abgang noch 2      | jibt es eine spätere 2<br>ch bei Ihrer Meldung<br>zu melden.   | Zugangsmeldung eines anderen Tierhalters . Prüfen Sie bit<br>um eine Ausfuhr handelt und Sie kein Exporteur sind, ist di                                                                         | te, ob Sie einen Abgang gemeldet<br>e Ausfuhr zu stornieren und dafür |    | Fehlerbeschreibung                            |
| Die Gebu<br>Verbindu                              | irtsmeldung vom Bet<br>1g.                                          | trieb 09 000 000 000                                           | 2 zum 01.10.2002 wurde am 22.10.2002 über Internet erfa                                                                                                    | asst und steht mit dem Fehler in                                      | ٢L |                                               |
| Wie geht<br>Überprüfe<br>häufig in F<br>"Ausführe | <b>s weiter:</b><br>en Sie im Lebenslau<br>Frage kommenden k<br>n". | f die dem Vorgang z<br>Korrekturmöglichkeit                    | ugrundeliegende Meldung. Durch Herunterrollen der Bildsc<br>en. Klicken Sie hier die zutreffende Option an und anschlie                                                                          | hirmseite gelangen Sie zu den<br>§end auf die Schaltfläche            |    |                                               |
| Zum <u>Let</u>                                    | <u>penslauf</u> Zu den <u>K</u>                                     | orrekturmöglichkeite                                           | D                                                                                                    | Stand: 18.02.03 16:16:02                                              |    |                                               |
| Laborata                                          | uf zum hannetande                                                   | top Tion DE 00 000                                             | 00081                                                                                                    |                                                                       | -  |                                               |
| Mele<br>*1) GE                                    | dung Datum                                                          | Betrieb                                                        | Schwere / Hinweis                                                                                                    |                                                                       |    | Lebenslauf des Tieres.<br>Die zu überprüfende |
| ZUG                                               | GANG 02.01.2003                                                     | DE/BY                                                          | 3 Zugang obwohl auf anderem Betrieb gemeldet.                                                                                                    |                                                                       |    | Meldung ist fett gedruckt                     |
| Es gibt 1<br>2 Meldun                             | Erfolgsmeldung:<br>gen im Kompetenzb                                | ereich                                                         |                                                                                                    |                                                                       |    |                                               |
| *1) Die Mel                                       | dung liegt dem aktuellen                                            | n ∀organg zugrunde und                                         | ist fett dargestellt.                                                                                                    |                                                                       |    |                                               |
| Zum Ant                                           | ang der Seite Zu                                                    | den <u>Korrekturmöglic</u>                                     | hkeiten                                                                                                    | Stand: 18.02.03 16:16:03                                              |    |                                               |
| Häufig ir                                         | ı Frage kommende                                                    | Korrekturmöglich                                               | keiten                                                                                                    |                                                                       |    |                                               |
| C Meld                                            | ung stornieren                                                      | Meine Geburtsm                                                 | eldung ist falsch und soll storniert werden.                                                                                                    |                                                                       | +  | Korrekturmöglichkeiten                        |
| O Abga                                            | ang fehlt                                                           | Eine noch fehlen                                               | de Abgangs-Meldung möchte ich einfügen.                                                                                                    |                                                                       |    |                                               |
| C Meld                                            | ung bestätigen                                                      | Meine Geburtsm<br>liegen <b>keine</b> son<br>der anderen mit r | eldung ist richtig und ich muss <b>keine</b> weiteren Korrekturen:<br>stigen Meldefehler für dieses Tier für meinen Betrieb vor. E<br>neiner in Konflikt stehenden Meldung liegen oder durch ein | vornehmen bzw. es<br>ber Fehler muss bei<br>ie fehlende               |    |                                               |

Als Datenbank-Antwort wird Ihnen der bearbeitete Vorgang nochmals angezeigt

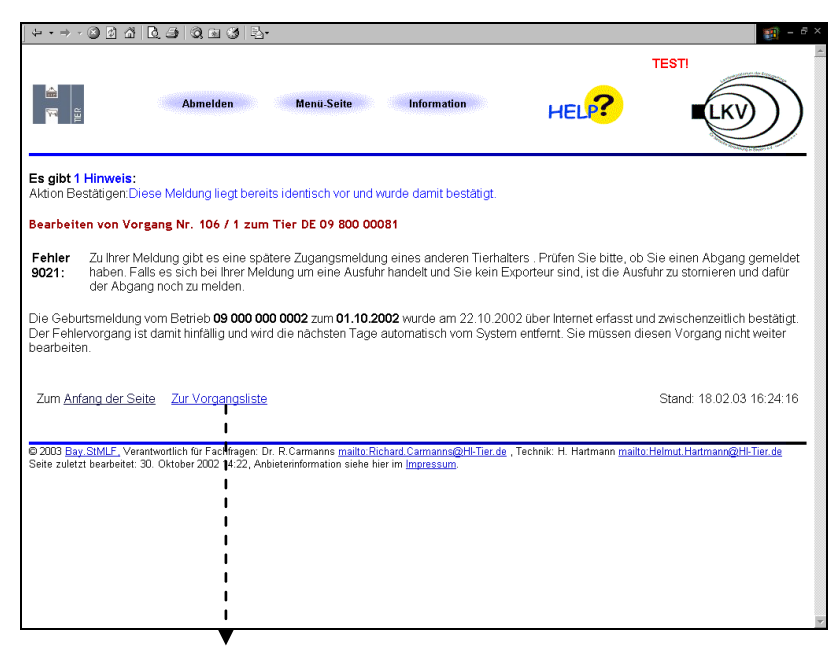

Für die Bearbeitung des nächsten Vorgangs klicken Sie auf den Link "Zur Vorgangsliste".

Nach dem Sie den Vorgang bearbeitet haben, wird dieser nicht sofort gelöscht. Erst mit der Neuberechnung, die dreimal in der Woche erfolgt, wird der Vorgang aus der Liste storniert.

## Potenzielle Prämienanträge

Dieses Menü ermöglicht dem Tierhalter sich bereits vor der Antragstellung auf Schlachtprämie und / oder Sonderprämie für männliche Rinder über Angaben, die ihn und seine Tiere betreffen, in der zentralen Datenbank zu informieren. Bei allen ab dem 01.01.2002 geschlachteten oder ausgeführten Rindern kann der Landwirt bereits im Vorfeld einer Antragstellung mögliche, ggf. prämienrelevante Fehler erkennen und bereinigen.

Auslöser für die Aufnahme eines Tieres in die potentiellen Prämienanträge ist das Vorliegen einer Schlachtmeldung bzw. Ausfuhrbetätigung des HZA in HIT.

Für der Ermittlung der potentiellen Antragstiere prüft die zentrale Datenbank bei den geschlachteten oder ausgeführten Tieren die Prämienvoraussetzungen. Das Ergebnis dieser Plausibilisierung ist die Systementscheidung (auto.J, auto.V, auto.N). Der potentielle Antragsteller hat die Möglichkeit die vorgegebene Systementscheidung zu ändern (=Benutzerentscheidung).

## **Die Systementscheidung**

• auto.J= automatisch Ja

Diese Tiere wurden mit einer maximalen Fehlerschwere 0 und 1 ermittelt, sie erfüllen somit die Prämienvoraussetzungen und sind automatisch in die Tierliste aufgenommen.

## • auto.V= automatisch Vielleicht

Diese Tiere wurden mit einer maximalen Fehlerschwere 2 ermittelt, sie erfüllen zum derzeitigen Stand noch nicht die Prämienvoraussetzungen (verursacht z.B. durch einen Meldekettenfehler oder es liegen nicht alle Informationen vor; Unterlagen sind zusätzlich mit einzureichen). Für die Beantragung ist die Entscheidung des Landwirts erforderlich. Hierzu ist in der Maske zu den potentiellen Prämienanträgen aus der Combobox "Ja" zu wählen und zu speichern oder der Landwirt kreuzt auf dem Listenausdruck die zutreffende Prämien- und Vermarktungsart an.

### • auto.N= automatisch Nein

Diese Tiere wurden mit einer maximalen Fehlerschwere 3 und 4 ermittelt, sie erfüllen somit nicht die Prämienvoraussetzungen und sind **nicht** in der Tierliste. Sofern der Landwirt die Tiere trotzdem beantragen möchte, muss er hierfür in der Maske zu den potentiellen Prämienanträgen aus der Combobox "Ja" wählen und speichern oder der Antragsteller trägt die Tiere handschriftlich in die Tierliste ein.

## Die Benutzerentscheidung:

Es besteht die Möglichkeit die vorgegebene Systementscheidung mit Hilfe der Combobox zu ändern.

Auswahl aus der Combobox :

• Nein

Der Landwirt will das Tier nicht beantragen. In diesem Fall ist aus der Combobox "Nein" zu wählen. Damit fehlt das Tier in der Tierliste.

• Ja

Der Landwirt will das Tier beantragen. In diesem Fall ist aus der Combobox "Ja" zu wählen. Damit wird das Tier in die Tierliste mit angekreuzter Prämien- und Vermarktungsart aufgenommen. Für die Beantragung der "auto.V"-Tiere ist die Entscheidung des Landwirts erforderlich. Mit der Auswahl "Ja" werden diese Tiere in die Liste übernommen.

- übertr. (=Übertragung)
   Der Landwirt kann sich für die Übertragung des Tieres unter Einhaltung der Antragsfrist- auf das nächste Jahr entscheiden. Allerdings ist eine Übertragung nur bei der Sonderprämie und einmalig möglich.
  - Im abgelaufenen Antragsjahr (Vorjahr) werden die übertragenen Tiere am Bildschirm in der Form [übertr.] angezeigt (siehe S. 16).
  - Im aktuellen Antragsjahr werden die übertragenen Tiere am Bildschirm in der Form [Ja(VJ)] angezeigt (siehe S. 17).

Sofern Sie eine Änderung vorgenommen haben, müssen Sie diese vor dem Download oder Drucken der Listen speichern. Das Speichern der Änderungen erfolgt entweder durch klicken der Schaltfläche "ok/Speichern" oder durch blättern in der Liste mit Hilfe der Schaltflächen "Anfang", "zurück", "weiter" oder "Ende" oder wenn die Funktionsschaltflächen (Tierliste,Fehlerliste/Download Tierliste,Fehlerliste) zweimal angeklickt werden.

## Aufnahmedatum

Das Aufnahmedatum ist der Tag, an dem die potentiellen Prämientiere in die Liste aufgenommen wurden und **nicht** das Schlachtdatum bzw. die Ausfuhrbestätigung des HZA.

Das Feld muss leer bleiben, wenn Sie erstmals im Jahr eine Liste erstellen. Bei jeder weiteren Liste ,die Sie als Anlage dem Antrag beilegen, ist das Aufnahmedatum anzugeben (zu finden auf der letzten Seite des Listenausdrucks). Damit vermeiden Sie, dass Tiere aus der vorherigen Liste nochmals mit ausgedruckt werden und damit mehrfach beantragt werden.

Beispiel: Am 01.03.2003 erstellen Sie die erste Tierliste für dieses Antragsjahr. Hierbei ist **kein** Aufnahmedatum einzugeben. Am 01.06. wird die nächste Liste erstellt. Als Aufnahmedatum ist hier der 01.03.2003 anzugeben.

Das Feld kann leer bleiben, um alle potentiellen Antragstiere im angegebenen Antragsjahr anzuzeigen.

## Wichtig:

Sofern sich der Prämienstatus nach Abgabe der Tierliste mit dem Antrag ändert, ändert sich damit nicht das Aufnahmedatum.

Beispiel: Ein Tier wird am 01.02.2003 in die Liste aufgenommen und aufgrund eines Meldekettenfehlers als rotes Tier (nicht prämienfähig) angezeigt. Somit ist das Tier nicht auf dem Ausdruck der Tierliste, die der Landwirt am 15.02. mit dem Antrag einreicht. Anschließend wird der Meldekettenfehler behoben, so dass das Tier jetzt die Prämienvoraussetzungen erfüllt und nun grün angezeigt wird. In diesem Fall muss der Landwirt ggf. für die Nachbeantragung das Tier handschriftlich in die nächste Tierliste eintragen.

Sofern ein manuell ausgefüllter Antrag zuerst eingereicht wurde, der Landwirt aber künftig die Tierliste aus HIT nutzen möchte, muss er in Abhängigkeit vom Schlachtdatum des im vorausgehenden Antrags zuletzt geschlachteten Tieres ein Aufnahmedatum wählen, das nach dem Datum der Schlachtmeldung liegt. Da die meisten Schlachtbetriebe innerhalb von 7 Tagen nach der Schlachtung melden, dürfte sich ohne größere Probleme durch Variierung des Aufnahmedatums eine überschneidungsfreie Tierliste erstellen lassen.

## Achtung:

Es gibt keinen Abgleich zwischen den tatsächlich beantragten Tieren und den potenziellen Prämientieren.

Die Zuordnung zum Antragsjahr erfolgt über das Datum des Tierendes (Schlachtung, Hausschlachtung, Ausfuhr). Ein in 2002 geschlachtetes Tier wird immer unter dem Antragsjahr 2002 ausgewiesen, auch wenn die Schlachtmeldung erst im Januar 2003 abgegeben wird.

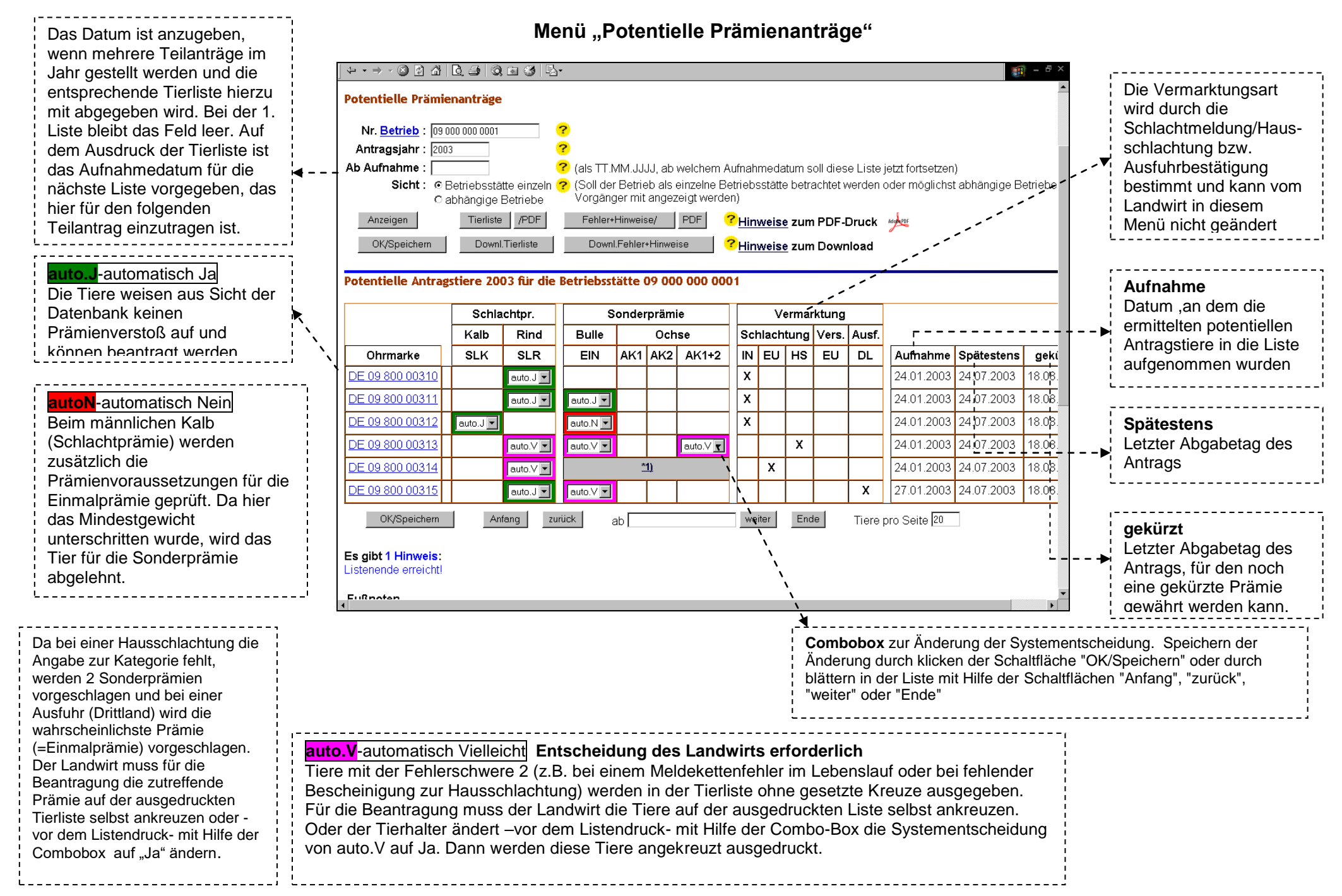

| Jahr, in dem die potentiellen<br>Prämienanträge zu dem Tier<br>ermittelt wurden<br>Die Auswahl entspricht der |   |                                                                                                    | All     Interview |                                     | Q M 3          | ienanträge                             | n und E<br>?<br>?<br>(10-1<br>?<br>Betrieb | inzeltia<br>5stellig)<br>0 09 000 | erveri<br>0 000 | folgung<br>9 0001 u          | ind Tier DE                   | 09 800                                                           | D 0031        | 1                                                               | 5 ×  | Die Hinweise<br>sind das Erge<br>Prüfung des T<br>seine Prämier<br>und werden a<br>Plausi.Nr. mit<br>Schwere auso<br>Die maximale<br>Schwere ents<br>das Tier bean<br>(auto.N=Schw | und Fehler<br>bnis der<br>Teres auf<br>fähigkeit<br>Is<br>Fehler-<br>gegeben.<br>Fehler-<br>cheidet, ob<br>standet<br>vere 3 und |
|----------------------------------------------------------------------------------------------------|---|----------------------------------------------------------------------------------------------------|-------------------|-------------------------------------|----------------|----------------------------------------|--------------------------------------------|-----------------------------------|-----------------|------------------------------|-------------------------------|------------------------------------------------------------------|---------------|-----------------------------------------------------------------|------|----------------------------------------------------------------------------------------------------|----------------------------------------------------------------------------------------------------|
| Systementscheidung<br>(auto.J.auto.V.auto.N)                                                                  | + | Auswahl ?                                                                                                  | Jahr              | <u>Prämie</u>                       | <u>Verm.</u>   | Aufnahme                               | Tier                                       | ende                              | Sp              | ätesten                      | s/gekürzt                     | Max./                                                            | Schwe         | re / Hinweise und Fehler                                        |      | - +▶4) wird, oder r<br>¦ Warnung                                                                                                    |                                                                                                    |
| oder der                                                                                                    |   | auto.Ja                                                                                                    | 2003              | EIN                                 | SLI            | 24.01.2003                             | 24.01.2                                    | 003 SC                            | 24.0            | 07.2003                      | 18.08.2003                    | 0(OK)                                                            | 0(0K)         | <u>7900</u> Kein Plausibilitaets-<br>Verstoß.                   |      | (auto.V=Schw                                                                                                    | vere 2)                                                                                                    |
| Benutzerentscheidung (Ja, Nein).                                                                              |   | auto.Ja                                                                                                    | 2003              | SLR                                 | SLI            | 24.01.2003                             | 24.01.2                                    | 003 SC                            | 24.0            | 07.2003                      | 18.08.2003                    | 1(HI)                                                            | 1(HI)         | <u>7901</u> Hinweis zum<br>Praemienantrag vorhanden.            |      | die                                                                                                    | vird oder                                                                                                    |
| Der Benutzer kann Tiere –<br>unter Einhaltung der<br>Antragsfrist- auch auf das                               |   | 1(HI)       6824 Rind ist 8 Monate oder<br>alter. Geburtsdatum<br>01.01.2000, Schlachtdatum<br>24.01.2003. |                   |                                     |                |                                        |                                            |                                   |                 |                              |                               | Prämienvoraussetzunge<br>n erfüllt hat.<br>(auto.J=Schwere 0 und | vere 0 und    |                                                                 |      |                                                                                                    |                                                                                                    |
| nächste Jahr übertragen.<br>Eine Übertragung ist nur<br>bei der Sonderprämie und                              |   | Zum <u>Anfang</u>                                                                                          | der Se            | <u>te</u>                           |                |                                        |                                            |                                   |                 |                              |                               |                                                                  | Letzte<br>An: | Berechnung: 24.01.03 14:45:15<br>zeige Stand: 28.01.03 09:59:35 | `\`. | ( 1)<br>                                                                                                    |                                                                                                    |
| einmalig möglich.                                                                                             |   | Aktueller Le                                                                                               | bensla            | uf DE <b>O</b> 9                    | 9 800 0        | 0311 (aufb                             | ereitete                                   | e Form)                           |                 |                              |                               |                                                                  |               |                                                                 |      | Durch anklick                                                                                                    | en der                                                                                                    |
| ''                                                                                                    |   |                                                                                                    | Da                | <b>tum</b>                          | Betrie         | eb                                     | Schwe                                      | <mark>re</mark> / Hinv            | weis            | ina                          | <u>S</u>                      | tatus<br>/NEXA/X                                                 |               |                                                                 |      | PlausiNr. erhä                                                                                                    | ilt man                                                                                                    |
|                                                                                                    |   | ABGANG<br>ZUGANG                                                                                           | 24<br>24          | 1.01.2000<br>1.01.2003<br>1.01.2003 | 09.00<br>09.00 | 00000000000000000000000000000000000000 | 0 Kor<br>0 Kor<br>0 Kor                    | rektes V<br>rektes Ab             | erlass)- und    | ung.<br>sen des E<br>Zugangs | U<br>Betriebs. 0<br>sfolge. 0 | (NEW)<br>(NEW)<br>(NEW)                                          |               |                                                                 |      | Erläuterunger                                                                                                    | und Tipps                                                                                                    |
|                                                                                                    |   | SCHLACHT                                                                                                   | <u>JN</u> 24      | 1.01.2003                           | <u>09 0(</u>   | 00 000 0004                            | 0 Kor                                      | rektes V                          | /erlass         | sen des l                    | Betriebs. 0                   | (NEW)                                                            |               |                                                                 | •    | Fehler                                                                                                    |                                                                                                    |

## Online-Anzeige "Potentielle Prämienanträge" mit zugehöriger Tierliste

| ↓ ← → → ● 🙆 🖄                                    | Q. 🍠 🔍                           | a 3 🖏                     | •                    |                                    |                                 |                       |                         |           |                                      |          | - 19         | ч<br>К  |                                              |          |             |    |       |                  |                                    |
|--------------------------------------------------|----------------------------------|---------------------------|----------------------|------------------------------------|---------------------------------|-----------------------|-------------------------|-----------|--------------------------------------|----------|--------------|---------|----------------------------------------------|----------|-------------|----|-------|------------------|------------------------------------|
| Potentielle Prämie                               | nanträge                         |                           |                      |                                    |                                 |                       |                         |           |                                      |          |              | <b></b> |                                              |          |             |    |       |                  |                                    |
| Nr. <u>Betrieb</u> : 09 00<br>Antragsjahr : 2003 | 00 000 0001                      |                           | <mark>?</mark><br>?  |                                    |                                 |                       |                         |           |                                      |          |              |         |                                              |          |             |    |       |                  |                                    |
| Ab Aufnahme :                                    |                                  |                           | 🥐 (als TT.N          | MM.JJJJJ                           | , ab welchem                    | Aufnahmeda            | tum soll diese Liste je | tzt forts | etzen)                               |          |              |         |                                              |          |             |    |       |                  |                                    |
| Sicht: ⊚B<br>Ca                                  | etriebsstä<br>bhängige           | tte einzeln (<br>Betriebe | (Soll der<br>Vorgäng | <sup>.</sup> Betrieb<br>3er mit ar | als einzelne E<br>ngezeigt werd | Betriebsstätte<br>en) | e betrachtet werden oo  | der mög   | lichst ab                            | hängige  | e Betrie     | be      |                                              |          |             |    |       |                  |                                    |
| Anzeigen                                         | Tierliste                        | /PDF                      | Fehler+              | Hinweise/                          | PDF                             | Hinweise              | zum PDF-Druck 🛛         | BODE      |                                      |          |              |         |                                              |          |             |    |       |                  | 1                                  |
| OK/Speichern                                     | Downl                            | .Tierliste                | Downl                | ı.Fehler+H                         | linweise                        |                       |                         |           |                                      |          |              |         | I                                            |          |             |    |       |                  | -<br> <br> <br>                    |
|                                                  |                                  |                           |                      |                                    |                                 | Tie                   | rliste 2003             | Anla      | ige zum                              | Antra    | a Nr         |         |                                              |          |             |    |       |                  | Invekosnr                          |
| Potentielle Antrage                              | tiere 20                         | 03 für die                | Betriebsst           | ätte 09                            | 000 000 00                      | Stand: 2              | 28.01.2003/10.16.27     | auf G     | ewährur                              | ıg einer | 5<br>Sonderp | orämie  | und/oder                                     | Schlach  | tprämie     | •  |       |                  | 1<br>1<br>1                        |
|                                                  | Schlachtpr.         Sonderprämie |                           |                      |                                    |                                 |                       |                         |           |                                      |          |              |         | Betriebsnr. VVVO: 09 000 000 000<br>Rindvieh |          |             |    |       |                  |                                    |
|                                                  | Kalb                             | Rind                      | Bulle                |                                    | Ochse                           | Prüfsum               | me 16/112586BS          | Schla     | Schlachtpr. Sonderprämie Vermarktung |          |              |         | ing                                          |          |             |    |       |                  |                                    |
| Ohrmarke                                         | SLK                              | SLR                       | EIN                  | AK1 A                              | AK2 AK1+2                       | I                     |                         | Kalb      | Rind                                 | Bulle    |              | Ochse   |                                              | s        | Schlachtung |    | Vers. | Ausfuhr          | Kontroll- und Bearbeitungsvermerke |
| DE 09 800 00310                                  |                                  | auto.J 💌                  |                      |                                    |                                 | lfd. Nr.              | Ohrmarke                | SLK       | SLR                                  | EIN      | AK1          | AK2     | AK1+2                                        | IN       | EU          | HS | EU    | DL               | (nur vom Amt auszufüllen)          |
| DE 09 800 00311                                  |                                  | auto.J 💌                  | auto.J 💌             |                                    |                                 |                       | DE 09 800 00310         |           | X                                    |          |              |         |                                              | X        |             |    |       |                  |                                    |
| DE 09 800 00312                                  | auto.J 💌                         |                           | auto.N 🔻             |                                    |                                 |                       | DE 09 800 00311         |           | ×                                    | ×        |              |         |                                              | ×        |             |    |       |                  |                                    |
| DE 09 800 00313                                  |                                  | auto V 💌                  | auto V 💌             |                                    | auto V 🔻                        |                       | DE 09 800 00312         | <u> </u>  |                                      |          |              |         | $\left  \right $                             |          |             | -  |       |                  |                                    |
| DE 09 800 00314                                  |                                  | auto V 💌                  |                      | *1)                                |                                 |                       | DE 09 800 00313         |           |                                      |          |              |         |                                              |          |             |    |       |                  |                                    |
| DE 00 900 00315                                  |                                  |                           |                      |                                    |                                 | 6                     | DE 09 800 00315         |           | x                                    |          |              |         |                                              |          |             |    |       | x                |                                    |
| DE 09 800 005 15                                 |                                  | auto.J 💌                  | auto.V 💌             |                                    |                                 |                       | 52 03 000 000 10        |           |                                      |          |              |         |                                              |          |             |    |       |                  |                                    |
| OK/Speichern                                     | An                               | fang zu                   | irück a              | ab                                 |                                 | 1                     |                         | <u> </u>  |                                      |          |              |         | +                                            | <u> </u> |             |    |       | +                |                                    |
|                                                  |                                  |                           |                      |                                    |                                 |                       |                         | <u> </u>  |                                      |          |              |         | $\left  \right $                             |          |             |    |       | $\left  \right $ |                                    |
| Es gibt 1 Hinweis:<br>Listenende erreicht!       |                                  |                           |                      |                                    |                                 |                       |                         |           |                                      |          |              |         |                                              |          |             |    |       | $\left  \right $ |                                    |

Tiere, die vom System mit "auto.J" vorgeschlagen werden, sind in der Tierliste mit angekreuzter Prämien- und Vermarktungsart aufgenommen. Das Tier mit der Ohrmarke DE 09 8000 00312 wird nur für die Schlachtprämie vorgeschlagen.

DE 09 8000 00313 und DE 09 8000 00315: Da bei der Vermarktungsart Hausschlachtung und Ausfuhr (Drittland) keine Information über die Kategorie vorliegt, muss der Antragsteller die zutreffende Prämie selbst ankreuzen. Die nicht in Frage kommenden Prämien- und Vermarktungsarten sind grau eingefärbt.

Ausnahme: Handelt es sich bei dem ausgeführten Tier um einen Ochsen, muss der Landwirt die entsprechende Prämie in einem grauen Feld ankreuzen!

DE 09 8000 00314: Wenn ein Tier in ein EU-Mitgliedstaat exportiert wird, kann nur die Schlachtprämie für die Vermarktungsart "Schlachtung EU" ermittelt werden. Für Tiere mit der Vermarktungsart "Versendung" ist der Antrag 3 Werktage vor der Ausfuhr zu stellen. Damit ist eine Ermittlung der potentiellen Prämie für diese Tiere nicht möglich. Bei der Online-Anzeige und in der Tierliste ist die Sonderprämie hier grau unterlegt.

## Änderung der Systementscheidung durch den Antragsteller

| ↔ • ⇒ • ⊗ ⊉ 🖄                                                                                                    | Q, ⊴   Q,                | . 🗈 🎯 🖪                   | 1▼                                       |                        |                       |                    |            |                                   |          |          |          | - 8 ×    |         |       |    |    |         |    |         |                                               |
|----------------------------------------------------------------------------------------------------|--------------------------|---------------------------|------------------------------------------|------------------------|-----------------------|--------------------|------------|-----------------------------------|----------|----------|----------|----------|---------|-------|----|----|---------|----|---------|-----------------------------------------------|
| Antragsjahr : 2003                                                                                                    |                          | (                         | ? (4stellig                              | numeris                | ch)                   |                    |            |                                   |          |          |          | <b>^</b> |         |       |    |    |         |    |         |                                               |
| Ab Aufnahme :                                                                                                    |                          |                           | 🥐 (als TT.)                              | MM.JJJJ                | , ab welc             | hem Au             | fnahr      | medatum soll diese Liste jetzt fo | rtsetzer | ר)       |          |          |         |       |    |    |         |    |         |                                               |
| Sicht: ⊙B<br>Cal                                                                                                    | etriebsstä<br>bhängige l | tte einzeln (<br>Betriebe | <ul> <li>(Soll de<br/>Vorgăn)</li> </ul> | r Betrieb<br>ger mit a | als einze<br>ngezeigt | elne Bet<br>werden | riebs<br>) | stätte betrachtet werden oder m   | nöglichs | st abhän | gige Bet | riebe    |         |       |    |    |         |    |         |                                               |
| Es gibt 1 Hinweis:<br>Änderung bei DE 09 8                                                                                         | 800 00313                | gespeiche                 | ert.                                     |                        |                       |                    |            |                                   |          |          |          |          |         |       |    |    |         |    |         |                                               |
| Anzeigen                                                                                                    | Tierliste                | /PDF                      | Fehler                                   | +Hinweise/             | PDI                   | F ?                | Hinv       | veise zum PDF-Druck               |          |          |          |          |         |       |    |    |         |    |         | ·                                             |
| OK/Speichern                                                                                                    | Downl                    | .Tierliste                | Down                                     | il.Fehler+H            | inweise               | ?                  | Hin        | Tierliste 2003                    | Anla     | iqe zum  | Antrac   | 1 Nr     |         |       |    |    |         |    |         | Invekosnr                                     |
| Potentielle Antragstiere 2003 für die Betriebsstätte 09 000 000 0001<br>Stand: 05.02.2003/15.22.00 auf Gewährung einer Sonderprämi |                          |                           |                                          |                        |                       |                    |            |                                   |          | orämie u | und/oder | Schlach  | tprämie |       |    |    |         |    |         |                                               |
|                                                                                                    | Schla                    | ichtpr.                   | 5                                        | Sonderp                | rämie                 |                    |            | Ohne Aufnahmedatum ab Beginn      | 0.11     |          |          | <b>C</b> |         |       |    | N  |         |    |         | Betriebsnr. VVVO: 09 000 000 0001<br>Rindvieh |
|                                                                                                    | Kalb                     | Rind                      | Bulle                                    |                        | Ochse                 |                    | Sc         | Prüfsumme 17 / 11287 2 BS         | Schla    | Chtpr.   | Bullo    | Sonder   | pramie  |       |    | Ve | rmarktu | ng | Aucfubr | Kontroll und Pearheitungevormerke             |
| Ohrmarke                                                                                                    | SLK                      | SLR                       | EIN                                      | AK1 A                  | K2 AM                 | <b>&lt;1+2</b>     | IN         | lfd Nr. Ohrmarke                  | SLK      | SLR      | FIN      | AK1      | AK2     | AK1+2 | IN | FU | ы<br>НS | FU | DI      | (nur vom Amt auszufüllen)                     |
| DE 09 800 00310                                                                                                    |                          | auto.J 💌                  |                                          |                        |                       |                    | х          | 1 DE 09 800 00310                 |          | x        |          |          |         |       | X  |    |         |    |         | ,,                                            |
| DE 09 800 00311                                                                                                    |                          | auto.J 💌                  | auto.J 💌                                 |                        |                       |                    | x          | 2 DE 09 800 00311                 | <u> </u> | x        | x        |          |         |       | x  |    |         |    |         |                                               |
| DE 09 800 00312                                                                                                    | auto.J 💌                 |                           | auto.N 💌                                 |                        |                       |                    | X          | 3 DE 09 800 00312                 | x        |          |          |          |         |       | x  |    |         |    |         |                                               |
| DE 09 800 00313                                                                                                    |                          | Ja 💌                      | Ja 💌                                     |                        | aut                   | 0.V 🔻              |            | 4 DE 09 800 00313                 |          | x        | x        |          |         |       |    |    | х       |    |         |                                               |
| DE 09 800 00314                                                                                                    |                          | auto.V                    |                                          | <u>*1)</u>             |                       |                    |            | 5 DE 09 800 00314                 | 1        |          |          |          |         |       |    |    |         |    |         |                                               |
| DE 09 800 00315                                                                                                    |                          | auto.J                    | auto.V                                   |                        |                       |                    |            | 6 DE 09 800 00315                 |          | х        |          |          |         |       |    |    |         |    | х       |                                               |
| OK/Speichern                                                                                                    | An                       | fang Izu                  | ırück I                                  | ah 🗌                   |                       |                    | WE         |                                   | <u> </u> |          |          |          |         |       |    |    |         |    |         |                                               |
|                                                                                                    | _                        |                           | - :                                      | 0.01                   |                       |                    |            |                                   |          |          |          |          |         |       |    |    |         |    |         |                                               |
| Es gibt 1 Hinweis:                                                                                                    |                          |                           | !                                        |                        |                       |                    |            |                                   |          |          |          |          |         |       |    |    |         |    |         |                                               |
| Listenende enerchti                                                                                                    |                          | į                         | į                                        |                        |                       |                    |            |                                   | <u> </u> |          |          |          |         |       |    |    |         |    |         |                                               |
| Fußnoten                                                                                                    |                          |                           | i                                        |                        |                       |                    | _          |                                   |          |          |          |          |         |       |    |    |         |    |         |                                               |
|                                                                                                    |                          |                           | <br>                                     |                        |                       |                    |            |                                   |          |          |          |          |         |       |    |    |         |    |         |                                               |
|                                                                                                    |                          | •                         | •                                        |                        |                       |                    | •"]        |                                   |          |          |          |          |         |       |    |    |         |    |         |                                               |
| Der Antrac                                                                                                    | nsteller                 | hat mit                   | Hilfe d                                  | er Cor                 | nhohr                 | NY                 |            |                                   |          |          |          |          |         |       |    |    |         |    |         |                                               |
| das Tier a                                                                                                    | uf .la"                  | desetzt                   | Damit                                    | wird c                 | las Ti                | er                 |            |                                   |          |          |          |          |         |       |    |    |         |    |         |                                               |
| in der Liste                                                                                                    | e mit a                  | naekreu                   | zter Pr                                  | ämien                  | - und                 |                    |            |                                   |          |          |          |          |         |       |    |    |         |    |         |                                               |
| Vermarktu                                                                                                    | ngsart                   | ausgew                    | viesen.                                  |                        |                       |                    |            |                                   |          |          |          |          |         |       |    |    |         |    |         |                                               |
|                                                                                                    | 5                        | Ũ                         |                                          |                        |                       |                    |            |                                   |          |          |          |          |         |       |    |    |         |    |         |                                               |
| L                                                                                                    |                          |                           |                                          |                        |                       |                    |            |                                   |          |          |          |          |         |       |    |    |         |    |         | Seite 1 von 2                                 |

| Tierliste 2003 Anlage zum Antrag Nr                                                                                                    |                                                                                                |           |                                      |                     |              |                                                                                                    |                              |                                    |                               |                           |                |                                    |                                                               |                                   |                                                          |                                                                                                    |
|----------------------------------------------------------------------------------------------------|------------------------------------------------------------------------------------------------|-----------|--------------------------------------|---------------------|--------------|----------------------------------------------------------------------------------------------------|------------------------------|------------------------------------|-------------------------------|---------------------------|----------------|------------------------------------|---------------------------------------------------------------|-----------------------------------|----------------------------------------------------------|----------------------------------------------------------------------------------------------------|
| Stand: 2                                                                                                    | 28.01.2003/13.32.16                                                                            | ine       | auf G                                | Sewähr              | ung          | einer                                                                                                    | Sonder                       | rprämie                            | und/od                        | er S                      | Schlac         | htpräm                             | ie                                                            |                                   |                                                          | Betriebsor VV/O: 00 000 000 0                                                                                       |
| Onne Au                                                                                                    | innanmedatum ab Beg                                                                            | Inn       | C. 11                                |                     | <b>¬</b> г   |                                                                                                    | <b>C</b> 1                   |                                    | _                             | ו ר                       |                |                                    |                                                               |                                   |                                                          | Rindvieh                                                                                                    |
| Prüfsum                                                                                                    | me 13/112584BS                                                                                 |           | Schla                                | achtpr.             | ┥┝           | Dulla                                                                                                    | Sonde                        | erpramie                           | e                             | ┥┟                        |                | V                                  | ermark                                                        | ung                               | A                                                        | Kantall und Daarbeitungenannenke                                                                                    |
| Hel No.                                                                                                    | Ohrmarka                                                                                       | ٦         | si k                                 | e D                 | ┨┠           | EIN                                                                                                    | 41/1                         | O chse                             | AK1+2                         |                           | IM             | EII                                | ung<br>ue                                                     | vers.                             | Austuni                                                  | /nur.vem.Amt.auszufüllen)                                                                                           |
| 1 ma. Nr.                                                                                                    | DE 00 900 00310                                                                                | -         | SLK                                  | SLR<br>V            | ┥┝           | EIN                                                                                                    | AKI                          | AK2                                | AK1+2                         |                           | IN V           | EU                                 | нэ                                                            | EU                                |                                                          | (nur vom Amt auszurunen)                                                                                            |
| 2                                                                                                    | DE 09 800 00310                                                                                | -         |                                      | Ŷ                   | ┨┠           | v                                                                                                    |                              |                                    |                               |                           |                |                                    |                                                               |                                   |                                                          | -                                                                                                    |
|                                                                                                    | DE 09 800 00317                                                                                | -         | v                                    |                     | ┨┠           | ^                                                                                                    |                              | -                                  | -                             | ┥┟                        | ×              |                                    |                                                               |                                   | -                                                        |                                                                                                    |
| 4                                                                                                    | DE 09 800 00312                                                                                | -         |                                      | -                   | ┥┟           |                                                                                                    |                              |                                    |                               | ┥┟                        | ~              |                                    |                                                               |                                   |                                                          |                                                                                                    |
|                                                                                                    | DE 09 800 00314                                                                                | -         |                                      | -                   | łŀ           |                                                                                                    |                              | -                                  | _                             | d ł                       |                |                                    |                                                               |                                   |                                                          | -                                                                                                    |
| 6                                                                                                    | DE 09 800 00315                                                                                | -         |                                      | x                   | ١ŀ           |                                                                                                    | _                            | -                                  |                               | 11                        |                | _                                  |                                                               |                                   | x                                                        |                                                                                                    |
|                                                                                                    | 102 03 000 000 10                                                                              | -         |                                      |                     | ┥┝           |                                                                                                    |                              |                                    |                               | ٩,                        |                |                                    |                                                               |                                   | ^                                                        | -                                                                                                    |
|                                                                                                    |                                                                                                | -         |                                      |                     | ┨┠           |                                                                                                    |                              |                                    |                               | ┥┟                        |                |                                    |                                                               |                                   |                                                          | -                                                                                                    |
|                                                                                                    |                                                                                                | -         | <u> </u>                             |                     | ┨┠           |                                                                                                    |                              | +                                  |                               | ┥┟                        |                |                                    |                                                               |                                   |                                                          | -                                                                                                    |
|                                                                                                    |                                                                                                | -         |                                      |                     | ┥┟           |                                                                                                    |                              |                                    |                               | ┥┟                        |                |                                    |                                                               |                                   |                                                          | -                                                                                                    |
|                                                                                                    |                                                                                                |           | Schlachtpr. Sonderprämie Vermarktung |                     |              |                                                                                                    |                              |                                    |                               |                           |                |                                    | Kontroll, und Bearbeitungsvermerke                            |                                   |                                                          |                                                                                                    |
|                                                                                                    |                                                                                                |           | Kalb                                 | Rind                | В            | lulle                                                                                                    |                              | Ochse                              |                               | Schlachtung Vers. Ausfuhr |                |                                    |                                                               |                                   |                                                          | Kontroll- und Bearbeitungsvermerke                                                                                  |
| fd. Nr.                                                                                                    | Ohrmarke                                                                                       |           | SLK                                  | SLR                 | Ľ            | EIN                                                                                                    | AK1                          | AK2                                | AK1+2                         | IN EU HS EU DL            |                |                                    |                                                               | EU                                | (nur vom Amt auszufullen)                                |                                                                                                    |
|                                                                                                    |                                                                                                |           |                                      |                     | $\vdash$     |                                                                                                    |                              |                                    |                               | $\vdash$                  |                |                                    |                                                               |                                   |                                                          |                                                                                                    |
|                                                                                                    |                                                                                                | $\vdash$  |                                      |                     | $\vdash$     |                                                                                                    |                              |                                    |                               | $\vdash$                  |                |                                    |                                                               |                                   |                                                          |                                                                                                    |
|                                                                                                    |                                                                                                | $\vdash$  |                                      |                     | $\vdash$     | _                                                                                                    |                              |                                    |                               | $\vdash$                  |                |                                    |                                                               |                                   |                                                          |                                                                                                    |
|                                                                                                    |                                                                                                | $\vdash$  |                                      |                     | $\vdash$     |                                                                                                    |                              |                                    |                               | $\vdash$                  |                |                                    |                                                               |                                   |                                                          |                                                                                                    |
|                                                                                                    |                                                                                                | $\vdash$  |                                      |                     | $\vdash$     | -                                                                                                    |                              |                                    |                               | $\vdash$                  |                |                                    |                                                               |                                   |                                                          |                                                                                                    |
|                                                                                                    |                                                                                                | $\vdash$  |                                      |                     | $\vdash$     |                                                                                                    |                              |                                    |                               | $\vdash$                  |                |                                    |                                                               |                                   |                                                          |                                                                                                    |
|                                                                                                    |                                                                                                |           |                                      |                     | L            |                                                                                                    |                              |                                    |                               |                           |                |                                    |                                                               |                                   |                                                          |                                                                                                    |
| Prämie                                                                                                    | ungen zu den Abk<br>narten                                                                     | urz       | ungen                                | aer S               | pait         | en                                                                                                    | Ver                          | marktu                             | ngsarte                       | n                         |                |                                    |                                                               |                                   |                                                          |                                                                                                    |
| SLK                                                                                                    | Schlachtprämie Ka<br>Schlachtprämie Pie                                                        | lb<br>nd  |                                      |                     |              |                                                                                                    | Sch                          | lachtung                           |                               | Sch<br>Sch                | lachtu         | ng im In<br>ng in da               | land für                                                      | Sonder                            | orämie u<br>Gemeine                                      | nd allg. Schlachtprämie<br>schaft für allg. Schlachtprämie                                                          |
| SLR Schlachtprämie Raip<br>SLR Schlachtprämie Rind<br>SNR Schlachtprämie Gemeinschaft für Bullen<br>Schlachtung EU Schlachtung in der Europäischen Gemeinschaft für Jallg. Schlachtprämie |                                                                                                |           |                                      |                     |              |                                                                                                    |                              |                                    |                               |                           |                | ichtung<br>na in Mé                | für Son                                                       | derpräm<br>aaten de               | ie und all<br>er Europ                                   | Ig. Schlachtprämie<br>Gemeinschaft, nur für Sonderprämie                                                            |
| AK1                                                                                                    | Sonderprämie Och                                                                               | ser       | n Alters<br>rsklasse                 | dasse 2<br>e 1 und  | 2            |                                                                                                    | Åus                          | fuhr DL                            |                               | Áus                       | sfuhr in       | ein Drit                           | tland                                                         |                                   | . carop                                                  | normany narity conserpteme                                                                                          |
| AK1<br>AK2<br>AK1+2                                                                                                    | AK1+2 Sonderprämie für Altersklasse 1 und 2<br>(gleierbeaufund mit Anterugen von Akti-Akti-az) |           |                                      |                     |              |                                                                                                    |                              |                                    |                               |                           |                |                                    | ichtig:                                                       |                                   |                                                          |                                                                                                    |
| AK1<br>AK2<br>AK1+2<br>Hinweis                                                                                                    | (gleichbedautend mit Ankreuze<br>Se                                                            | nvon      |                                      |                     |              | Hinweise<br>Wenn zu einem Tier kein Kreuz gesetzt ist, dann gilt das Tier nicht als beantragt.<br>Wenn Sie in einem Jahr mehrmals Prämienanträge abgeben,<br>dann müssen Sie beim nächsten Antrag das heutige Datum<br>28.01.03 bei 'Ab Aufnahme' angeben, um eine lückenlose<br>/Auflishung Ihrer Anträge zu erhalten. |                              |                                    |                               |                           |                |                                    |                                                               |                                   |                                                          |                                                                                                    |
| AK1<br>AK2<br>AK1+2<br>Hinweis<br>Wenn z                                                                                                    | geletebedautend mit Ankrauzen<br>se<br>zu einem Tier kein Kr                                   | euz       | z gesetz                             | t ist, da           | nn g         | gilt da                                                                                                    | s Tiern                      | icht als                           | beantr                        | agt.                      |                | da<br>28<br>A                      | renn Sie<br>ann müs<br>3.01.03<br>uflistung                   | sen Sie<br>bei 'Ab A<br>Ihrer A   | n Jahr m<br>beim nä<br>tufnahme<br>nträge zu             | ehrmals Prämienanträge abgeben,<br>chsten Antrag das heutige Datum<br>e' angeben, um eine lückenlose<br>ı erhalten. |
| AK1<br>AK2<br>AK1+2<br>Hinweis<br>Wenn z                                                                                                    | gerebedden mit Average<br>se<br>u einem Tier kein Kr                                           | euz       | z gesetz                             | rt ist, da          | nn g         | gilt da                                                                                                    | s Tiern                      | icht als                           | beantr                        | agt.                      |                | da<br>28<br>Au                     | renn Sie<br>ann müs<br>3.01.03<br>uflistung                   | issen Sie<br>bei 'Ab /<br>Ihrer A | n Jahr m<br>beim nä<br>tufnahme<br>nträge zu             | ehrmals Prämienanträge abgeben,<br>chsten Antrag das heutige Datum<br>eʻangeben, um eine lückenlose<br>u erhalten.  |
| HIN<br>AK1<br>AK2<br>AK1+2<br>Hinweis<br>Wenn z                                                                                                    | gerebeddenen mit dar<br>se<br>u einem Tier kein Kr                                             | euz<br>aß | z gesetz<br>die Ang                  | rtist,da<br>gaben c | nn g<br>lerv | gilt da<br>vorlieg                                                                                                    | s Tiern<br>genden            | icht als<br>Tierliste              | beantr<br>e von S             | agt.<br>eite              | •1 bis         | vw<br>da<br>28<br>/Ar<br>2 richti; | enn Sie<br>ann müs<br>3.01.03<br>uflistung<br>g und v         | ollständ                          | n san m<br>beim näv<br>ufnahmo<br>hträge zu<br>lig sind. | ehrmals Prämienanträge abgeben,<br>chsten Antrag das heutige Datum<br>eʻangeben, um eine lückenlose<br>u erhalten.  |
| Hinweis<br>Wenn zi                                                                                                    | gerebedden mikreder<br>se<br>u einem Tier kein Kr<br>erkläre/n ich/wir, d                      | aß.       | z gesetz<br>die Ang<br>Unte          | aben o<br>erschri   | nn g<br>lerv | yorlieg<br>es Ant                                                                                                    | s Tiern<br>jenden<br>ragsste | icht als<br>Tierliste<br>ellers oc | beantr<br>e von S<br>ler Vert | eite<br>retu              | 1 bis<br>ungsb | 2 richtig                          | enn Sie<br>ann müs<br>3.01.03<br>uflistung<br>g und v<br>gten | ollständ                          | n san m<br>beim näv<br>tufnahme<br>nträge zu             | ehrmals Prämienanträge abgeben,<br>chsten Antrag das heutige Datum<br>eʻangeben, um eine lückenlose<br>u erhalten.  |

Dieses Datum ist als Aufnahmedatum für die nächste Tierliste einzugeben.

## Abfragemöglichkeiten

## Meldeprotokoll von heute

Im Meldeprotokoll werden alle Meldungen angezeigt, die heute von Ihnen für die angegebene Betriebsnummer per Internet durchgeführt wurden. Erfolgen am selben Tag auch Meldungen von der Regionalstelle oder anderen Meldebevollmächtigten für Ihren Betrieb oder über andere Meldewege (Post,HITFON,Batch), so werden diese Daten im Protokoll ausgewiesen, wenn die entsprechende Option ausgewählt wird.

| ↓ • • → • ◎ ◎ ☆ 0, ⊕ ◎, ⊕ ③ ₽ •                                                                                                    | 1 = 8 ×                          |
|----------------------------------------------------------------------------------------------------|----------------------------------|
| Abmelden Menu-Soite Information HEL?                                                                                                    | TESTI                            |
| Meldeprotokoll für Betrieb 09 000 000 0001 von heute 18.02.2003                                                                                                    |                                  |
| Anzeige: © Überblick Kurzform ? (gewünschte Anzeigeform anklicken)                                                                                                    |                                  |
| mit : X Standardangaben 🧳 (zusätzliche Optionen für Anzeigeform "Ausführlich")<br>🗆 alle Daten<br>🗆 auch Systemspatten                                                                                                    |                                  |
| Melder: I nur von mir abgegebene Meldungen<br>? C von allen Meldern, z.B. von Regionalstelle, bevollmächtigte Meldevertreter,                                                                                                    |                                  |
| andere Mitbenutzer, Mutterunternehmen<br>Meldeweg: « nur uber Internet abgegebene Meldungen<br>C alle Meldewege (Internet, Post, HIT-FON, Batch)<br>Umfang: « nur aktuelle Daten<br>C auch stomierte Daten                                 |                                  |
| Wie gehts weiter:<br>Bitte wählen Sie die gewünschte Anzeigeform und Umfang und drücken dann die Schaltfläche zum Anzeigen                                                                                                    |                                  |
| Daten anzeigen Download CSV-Schlüssel als Langtext 🗷 😯 <u>Hinwelse</u> zum Download sowie 🧼 🚧 🔀                                                                                                    |                                  |
| Zum <u>Anfang der Seite</u>                                                                                                    | Stand: 18.02.03 15:19:16         |
| © 2003 <u>Bay StMLF, Varantwontlich für Fachfragen: Dr. R.Carmanns mailto Richard Carmanns@Hi-Tierde</u> , Technik: H. Hartmann <u>m</u><br>Seite zuletzt beabeitet: 18. Februar 2003 13:44. Anbieterinformation siehe hier im Innoressum. | ailto:Helmut.Hartmann@Hl-Tier.de |

## Meldungsübersicht

In der Meldungsübersicht erhalten Sie einen Überblick über die aktuell in der zentralen Datenbank vorliegenden Meldungen. Darüber hinaus besteht die Möglichkeit, die abgespeicherten Meldungen über einen Zeitraum hinweg abzufragen. Für den gewünschten Zeitraum können Sie wählen, ob die Suche nach dem Zugangsdatum oder Meldedatum erfolgen soll. Zusätzlich können auch die stornierten Daten anzeigt werden, sofern Sie den entsprechenden Punkt unter "Anzeigeumfang" anklicken. Die Anzeige der Datenzeilen ist standardmäßig auf 50 begrenzt. Diese Voreinstellung können Sie im Menü <Benutzer- und Programmprofil> erweitern (siehe Abschnitt "Allgemeine Funktionen").

| Abmelden Menu-Seite Information HEL?                                                                                                    |                                        |
|----------------------------------------------------------------------------------------------------|----------------------------------------|
| Meldungsübersicht                                                                                                    |                                        |
| Nummer Betrieb : [09 000 000 0001 ?                                                                                                    | Bei umfangreichen Masken               |
| Von-Datum : [01.02.2003 ?? (Untergrenze TT.MM.JJJJ)                                                                                                    |                                        |
| Bis-Datum : 17.02.2003 (Obergrenze TT.MM.JJJJ)                                                                                                    | Konnen Sie durch Herunterrollen        |
| Suche : © Ereignisdatum<br>C Meldedatum (Suche bei Von / Bis-Datum nach dem Ereignisdatum wie Geburtsdatum, Zukauf oder dem<br>Meldedatum)                                                                                                    | des Bildschirms (scrollen) alle        |
| Sortierung:          • Ohrmarke         • Ohrmarke         • Opatum aufsteigend         • Cauch stornierte Meldungen und Systemdaten         • Opatum absteigend         • Opatum absteigend | Daten ansehen.                         |
| Zugang □ Export/Versand □ Schlachtung □ Abgang + Schlacht. + Stamm     Abgang □ EU-Einfuhr □ Zugang + Stamm     OM Nachprägung □ TP Nachbestellung □ Ersterfassung ?     (Meldearten wählen)                                                                                                    |                                        |
| Zählen Anzeigen Download CSV-Schlüssel els Langtext 🖌 😵 <u>Hinweise</u> zum Download sowie 🧼 🚧 🔀                                                                                                    |                                        |
| Zugänge am Betrieb 09 000 000 0001 von 01.02.2003 bis 17.02.2003                                                                                                    |                                        |
| Ohrmarke Zugangsdatum Meld.Datum Frist Meld.Weg                                                                                                    |                                        |
| DE 09 800 00050 05.02.2003 05.02.2003 0 3(O)                                                                                                    |                                        |
| DE 09 802 05740 10.02.2003 10.02.2003 0 3(O)                                                                                                    |                                        |
| DE 09 802 05741 10.02.2003 10.02.2003 0 3(O)                                                                                                    |                                        |
| DE 09 823 45623 10.02.2003                                                                                                    |                                        |
| DE 09 823 45624 TO TO TO TO TO TO TO TO TO TO TO TO TO                                                                                                    | ten. In diesem Fall gelangen Sie durch |
| anklicken der Öhrmarke zu den zugehörigen Date                                                                                                    | en der Zugangsmeldung.                 |

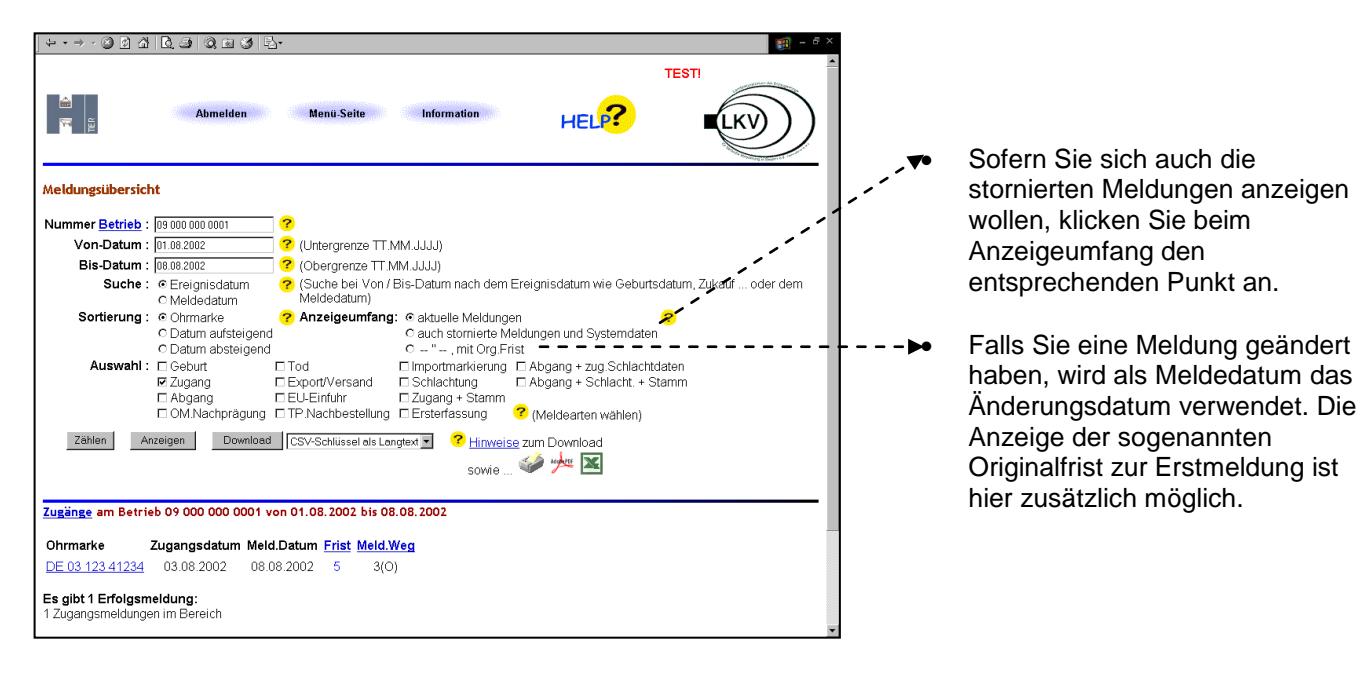

## Bestandsregister/ Bestandsregister- Anforderung

Informationen über Ihren Bestand (mit Anzeige von Vorbesitzer und Übernehmer) oder eine Altersund Geschlechtsstatistik von Ihrem Bestand erhalten Sie in diesem Menü.

Bei der GVE-Berechnung können Sie auswählen, ob die Werte für den angegebenen Zeitraum ermittelt oder eine Hochrechnung für das aktuelle Jahr erfolgen soll. Bsp. Hochrechnung 2002: Tier 1:Geb.Datum 01.01.2001 Abgang: 26.06.02 01.01.02-25.06.02=176 Tage (0,6 X 176)/365= 0,289 GVE

Tier 2:Geb.Datum 01.01.2000 Zugang: 12.05.02 12.05.02-31.12.02= 234 Tage (1 X 234)/365 = 0,641 GVE

Für große Betriebe besteht die At 99 4776 Möglichkeit, das Bestandsregister anzufordern. \_ \_ \_ \_ \_ Das Register wird per E-Mail in "gepackter" Form versendet. Zum Entpacken ist ein entsprechendes Programm erforderlich (WinZip). Ein kostenloser Download ist unter der Adresse <u>www.winzip.de</u> erhältlich.

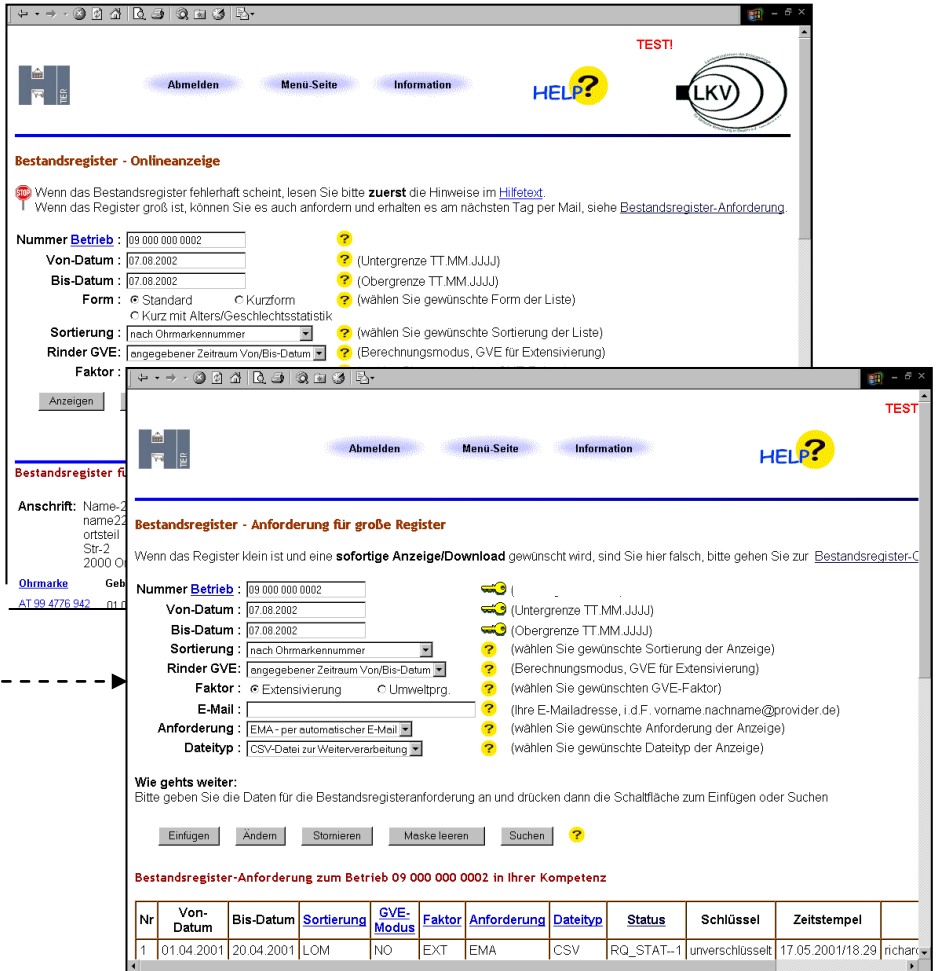

## Einzeltierverfolgung

Informationen über den Lebenslauf eines Tieres, das in Ihrem Bestand gemeldet ist, können Sie über die Einzeltierverfolgung erhalten.

|                                                                                                    | $  \div \cdot \Rightarrow \cdot \otimes \underline{i}$ | රත∣ලිප) (                                                     | Q 🖬 🧭 🗳 -                                                                                                    |                                                                                                |                                                                                               |                                                                                                    | (i) = 6 >                |
|----------------------------------------------------------------------------------------------------|--------------------------------------------------------|---------------------------------------------------------------|----------------------------------------------------------------------------------------------------|------------------------------------------------------------------------------------------------|-----------------------------------------------------------------------------------------------|----------------------------------------------------------------------------------------------------|--------------------------|
|                                                                                                    |                                                        | Ab                                                            | melden                                                                                                    | Menü-Seite                                                                                     | Information                                                                                   | HELP?                                                                                                    | TESTI                    |
|                                                                                                    | Einzeltierverf                                         | folgung                                                       |                                                                                                    |                                                                                                |                                                                                               |                                                                                                    |                          |
|                                                                                                    | Ohrmarke : 🖸                                           | E 09 800 00055                                                | 📃 🥐 (10-15ste                                                                                                    | ellig)                                                                                         |                                                                                               |                                                                                                    |                          |
|                                                                                                    | Anzeigen                                               | Download                                                      | CSV-Format Stan                                                                                                    | Jard 🔽 ? <u>Hir</u>                                                                            | <u>weise</u> zum Download<br>sowie 🧼 🚧                                                        | 1<br>1                                                                                                    |                          |
|                                                                                                    | Lebenslauf (an                                         | ionym) DE 09                                                  | 800 00055 (Betrie                                                                                                    | b 09 000 000 0002)                                                                             | )                                                                                             |                                                                                                    |                          |
| Durch Anklicken der+                                                                                                    | Meldung<br>ERSTERF<br>ABGANG<br>ZUGANG<br>ABGANG       | Datum<br>01.01.1998<br>01.02.2000<br>01.02.2000<br>08.08.2002 | Betrieb           DE/BY           09 000 000 000           09 000 000 000           09 000 000 000           09 000 000 000 | Schwere / Hinwe<br>0 Korrekte Ents<br>1 0 Korrektes Ve<br>2 0 Korrekte Ab-<br>2 0 Korrektes Ve | <b>tis</b><br>itehung.<br>rlassen des Betriebs.<br>und Zugangsfolge.<br>rlassen des Betriebs. | Anzeige         Status           ANF         0(NEW)           VB         0(NEW)           EIG         0(NEW)           EIG         0(NEW) |                          |
| Meldung werden die                                                                                                    |                                                        | 08.08.2002                                                    |                                                                                                    | 4 0 Korrekte Ab-                                                                               | und Zugangsfolge.                                                                             | NB 0(NEW)                                                                                                    |                          |
| zugehörigen Daten                                                                                                    | SCHLACHIU                                              | N 08.08.2002                                                  | : UE/DT                                                                                                    | U KUllekles ve                                                                                 | nassen des Delhebs.                                                                           |                                                                                                    | an and a based of fam.   |
| angezeigt                                                                                                    | Verfügung, sieh                                        | nd sonstige me<br>le <u>Hilfetext</u> .                       | adepnichtige steht i                                                                                                    | ale Elnzeitierverroigu                                                                         | ng nur in der eingescr                                                                        | nrankten ⊢orm als an                                                                                                    | onymer Lebenslauf zur    |
| I.                                                                                                    | Es gibt 1 Erfol                                        | gsmeldung:<br>m Lebenslauf (                                  | anonym) im Kompe                                                                                                    | etenzbereich                                                                                   |                                                                                               |                                                                                                    |                          |
| 1                                                                                                    | Zure diefen end                                        | 0-it-                                                         | anonyny mintonip.                                                                                                    |                                                                                                |                                                                                               |                                                                                                    | 01                       |
| │ ← · → · ◎ ₫ ₫ ₫ ₫ ₫ ₫ ₫ ₫                                                                                                    | I Jum Abrond A                                         | or 2000                                                       |                                                                                                    |                                                                                                | 🧾 - 6 ×                                                                                       |                                                                                                    | Stand: 08.08.02 16:50:12 |
| Tierbewegung: DE 09 800 00055 (Daten zum Tier                                                                                                    | <u>s.u.)</u>                                           |                                                               | HELP                                                                                                    |                                                                                                | 2                                                                                             |                                                                                                    |                          |
| Nummer <u>Betrieb</u> : 09 000 000 0002                                                                                                    |                                                        |                                                               |                                                                                                    |                                                                                                |                                                                                               |                                                                                                    |                          |
| Bewegungsart : ⊂ Zugang 🛁 (anklic<br>© Abgang                                                                                                    | :ken)                                                  |                                                               |                                                                                                    |                                                                                                |                                                                                               |                                                                                                    |                          |
| Ohrmarke <u>Tier</u> : DE 09 800 00055 (10-15                                                                                                    | östellig)                                              |                                                               |                                                                                                    |                                                                                                |                                                                                               |                                                                                                    |                          |
|                                                                                                    | W.3333)                                                |                                                               |                                                                                                    |                                                                                                |                                                                                               |                                                                                                    |                          |
| Es gibt 2 Erfolgsmeldung:<br>Abgangsmeldung für das Tier DE 09 800 00055 in der Zent<br>Sie wurde am 08.08.2002 von 09000000015 über Internet                                                               | rale gefundeni<br>eingegeben                           |                                                               |                                                                                                    |                                                                                                |                                                                                               |                                                                                                    |                          |
| Einfügen Ändem Stornieren Maskeleer                                                                                                    | ren Suchen                                             |                                                               |                                                                                                    |                                                                                                |                                                                                               |                                                                                                    |                          |
| Tierdaten                                                                                                    |                                                        |                                                               |                                                                                                    |                                                                                                | _                                                                                             |                                                                                                    |                          |
| <u>*1)</u> Bnr.Entstehung Datum Geb.datum Geschl. Rasse Mut                                                                                                    | tter Ursprungsland                                     |                                                               |                                                                                                    |                                                                                                |                                                                                               |                                                                                                    |                          |
| ER 09 000 000 0001 26.09.1999 01.01.1998 W 1=SBT                                                                                                    |                                                        |                                                               |                                                                                                    |                                                                                                |                                                                                               |                                                                                                    |                          |
| 09 000 000 0004 08.08.2002 Name-4                                                                                                    |                                                        |                                                               |                                                                                                    |                                                                                                |                                                                                               |                                                                                                    |                          |
| Sit-4<br>4000 Ort-4                                                                                                    | ah Caudaht S-1-1 N                                     |                                                               |                                                                                                    |                                                                                                |                                                                                               |                                                                                                    |                          |
| SC 09 000 000 0004 08.08.2002                                                                                                    | Len.Gewicht Schl.N                                     |                                                               |                                                                                                    |                                                                                                |                                                                                               |                                                                                                    |                          |
| Fußnoten:           *1) Tier-Entstehung: GE=Geburt, ER=Entererfassung, EU=EU-Einfuhr           *2) Tier-Ende:         TO=Tod, VE=Verendung, HS=Hausschlachtung, JS=Schlachtung, VA=widersprüchliche Angaben | , IM=Importmarkierung<br>AU=Ausfuhr,                   | 3                                                             |                                                                                                    |                                                                                                |                                                                                               |                                                                                                    |                          |
|                                                                                                    |                                                        |                                                               |                                                                                                    |                                                                                                | Ψ.                                                                                            |                                                                                                    |                          |

## **Allgemeine Funktionen**

Es gibt hier die Möglichkeit die PIN zu ändern oder beispielsweise individuelle Einstellungen mit dem Menü < Benutzer- und Programmprofil> durchzuführen.

## **Benutzer- und Programmprofil**

| ↓ • → · ③ ☑ ሺ ┃ ⊕ ④ ④ ④ ⑤ □ ⑤ □5                                                                                                    |                                                                            |                                                              | <u> </u>     |
|----------------------------------------------------------------------------------------------------|----------------------------------------------------------------------------|--------------------------------------------------------------|--------------|
| Abmelden Menü-S                                                                                                    | eite Information                                                           | HELP?                                                        | R\$1.090     |
| Benutzer- und Programm-Profil                                                                                                    |                                                                            |                                                              |              |
| Anmeldeart : 0 Standardanmeldung                                                                                                    | ] 🥝 (laut Liste)                                                           |                                                              |              |
| Ortsvorwahl: 99999                                                                                                    | ? (ohne Null, z.B. 89 für Münch                                            | ien)                                                         |              |
| Bildschirm : 3 Hohe Auflösung, maximale Bildfülle gewünsc                                                                                       | ht 💽 ? (laut Liste)                                                        |                                                              |              |
| Max.Lines: 50                                                                                                    | 🥐 (i.d.R. 50)                                                              |                                                              |              |
| Timeout : 1500                                                                                                    | 🥐 (i.d.R. 300)                                                             |                                                              |              |
| BNR-Feld : O nein 💿 ja                                                                                                    | ? (i.d.R. nein)                                                            |                                                              |              |
| LKV-Felder:  e nein  o ja                                                                                                    | ? (LKV-Mitgl. JA, sonst i.d.R.)                                            | nein)                                                        |              |
| Anzeigestand-Feld : C nein 💿 ja                                                                                                    | ? (i.d.R. nein)                                                            |                                                              |              |
| Alle Menüpunkte : 💿 nein 🔿 ja                                                                                                    | (i.d.R. nein)                                                              |                                                              |              |
| Schlacht. 4.DVO : O nein 💿 ja                                                                                                    | 🥐 (i.d.R. nein)                                                            |                                                              |              |
| Meldedatum : 💿 nein 🔿 ja                                                                                                    | ? (i.d.R. nein)                                                            |                                                              |              |
| Downloadformat : CSV-Format Standard                                                                                                    | (laut Liste)                                                               |                                                              |              |
| CSV-Dateiformat : HIT-Standard 💌 noch in Erprobung !                                                                                            | <li>(laut Liste)</li>                                                      |                                                              |              |
| Wie gehts weiter:<br>Bitte geben Sie die Voreinstellungen für die verschiedenen Bere                                                            | iche an und drücken dann die Schaltf                                       | läche zum Abspeichern                                        |              |
| Abspeichem Reset                                                                                                    |                                                                            |                                                              |              |
| Die Informationen auf dieser Seite werden nicht in der Datenban<br>vereinfachen und die Anzeige optimal auf Ihren PC ausrichten zu<br>abgelegt. | k gespeichert, sondern nur auf Ihrem<br>können. Es werden auch keine siche | PC abgelegt um die Eingabe<br>rheitskritischen Daten wie z.B | zu<br>I. PIN |
| Zum Anfang der Seite                                                                                                    |                                                                            | Stand: 11.07.0                                               | )2 14:38:15  |

Wenn Sie sich z.B. die Meldungen für einen ausgewählten Zeitraum in der Meldungsübersicht anzeigen wollen und mehr als 50 Datensätze vorhanden sind, müssen Sie den Wert der **Max.Lines** erhöhen, damit alle Meldungen angezeigt werden.

Mit der Auswahl im Feld **Bildschirm** "hohe Auflösung, maximale Bildfülle gewünscht" ist es möglich, die Eingabezeilen für die Meldung der Zu- und Abgänge in Tabellenform von 4 auf 10 zu erweitern.

Sofern ein Betrieb beispielsweise im Rahmen einer Gesamtvollmacht für einen anderen Betrieb Meldungen abgeben oder ein Unternehmen für seine Betriebsstätten melden möchte, ist die **Anmeldeart** = 2 zu wählen. Auf dem Anmeldebildschirm erscheint zusätzlich das Feld "Mandant" zur Eingabe der Registriernummer des Betriebes (Betriebsstätte), für den die Meldung durchgeführt werden soll. Damit sind auch alle Abfragen für den Mandantenbetrieb möglich.

## **Download und Drucken**

Für die Menüs Bestandsregister, Meldungsübersicht, Meldeprotokoll, Einzeltierverfolgung, Vorgangsliste und Potentielle Prämienanträge steht eine Download-Funktion zur Verfügung. Hiermit können Sie die Daten herunterladen und lokal auf Ihrer Festplatte abspeichern. In Abhängigkeit von der weiteren Nutzung der heruntergeladenen Daten können Sie grundsätzlich zwischen folgenden Formaten wählen:

#### CSV

Dieses Downloadformat eignet sich gut zum Import in verschiedene

Tabellenkalkulationsprogramme wie z.B. Microsoft Excel oder Star-Office, aber auch Datenbanken oder Textverarbeitungssysteme mit Serienbrieffunktion. Sie können die Daten lokal weiterverarbeiten, sortieren und beliebig aufbereiten.

Das standardmäßige verwendete CSV-Format hat folgende Merkmale:

- getrennt mit Strichpunkt (=Semikolon)
- Datum in der Form TT.MM.JJJJ
- Dezimaltrennung durch Komma
- Texttrennung keine

Beispiel:

BNR15\_X;VON;BIS;LOM\_X;ZUGA\_DAT;MELD\_DAT;FRIST;MELD\_WG 09 000 000 0002;01.01.2003;20.02.2003;DE 09 105 62616;09.02.2003;10.02.2003;1;4(B) Wenn die CSV-Datei direkt in Excel verarbeitet werden soll, können beim Einlesen Probleme auftreten, weil manche Versionen einen etwas anderen Aufbau (Komma als Trennzeichen, Dezimaltrennung durch Punkt) als das Format im HIT-Standard verlangen.

**Wichtig:** Speichern Sie erst die Datei ab (siehe Bild) und öffnen die Datei anschließend in Excel. Beim direkten Öffnen der Datei vom aktuellen Ort können Einlese-Probleme auftreten, die zu einem Datenverlust führen.

Beispiel: Download eines Bestandsregisters

- Wählen Sie in der Maske das entsprechende Download-Format (z.B. CSV-Standard) aus und klicken auf die Schaltfläche <Download>. Je nach Betriebsgröße kann die Berechnung des Bestandsregisters mehrere Minuten dauern. Nach einiger Zeit erhalten Sie von Ihrem Internetbrowser einen Dialog, in dem der lokale Dateiname angegeben werden muss.
- Speichern Sie die Daten unter einem aussagekräftigen Namen, wie z.B. BESTREG.CSV ab. Für Excel steht eine Musterdatei mit Einlesemakro zur Verfügung, mit der Sie die lokal gespeicherte CSV-Datei in Excel importieren können. Hierbei werden die "Rohdaten" für einen Ausdruck aufbereitet (automatische Formatierung).

| crosoft Exc                                                                             | el - bestreg.csv |                 |          |            |        |        |                                       |                                 |                 |                     | -              | a ×      |             |                     |         |               |            |          |
|-----------------------------------------------------------------------------------------|------------------|-----------------|----------|------------|--------|--------|---------------------------------------|---------------------------------|-----------------|---------------------|----------------|----------|-------------|---------------------|---------|---------------|------------|----------|
| atei Bearbeten Ansicht Einfügen Format Estras Daten Eenster 2                           |                  |                 |          |            |        |        |                                       |                                 |                 |                     |                |          |             | Sofern              | bein    | n Offne       | n der      | CSV-F    |
| ) 😂 🖬 🖨 🖪 🖤 🐰 🛍 🕲 🍼 🗠 · · · · · 🧶 Σ 🏙 🕼 👋 Aibi 💿 ΙΟ 🔻 F Χ Ξ ΕΞ ΕΞ 🖾 🗐 % ∞ % Ξ · ◇ · Δ · |                  |                 |          |            |        |        |                                       |                                 |                 |                     |                |          |             | -                   |         |               |            |          |
| G13                                                                                     | - =              |                 |          |            |        |        |                                       |                                 |                 |                     |                |          | - 11        | n Exce              | el die  | e Daten       | sich r     | nicht ai |
| A                                                                                       | В                | C               | D        | E          |        | F      | G                                     | Н                               | 1               | J                   | К              | -        |             |                     |         |               |            |          |
| /ON 01.01.0                                                                             | BIS              | LOM_X LO        | DM_A     | GEB_DATR   | ₹ GESC | CHL_F  | R RASSE                               | LOM_MUTX                        | DAT_EIN TIE     | R_EINX BNF          | R15_VBX_DA     | AT_      | C           | lie Spa             | aiten   | verteil       | en, sır    | na toige |
| 01.04.0                                                                                 | 2 01.04.02       | DE 09 123 00009 |          | 15.06.9    | 28 W   |        | 1=501                                 | DE 09 123 01001                 | 26.09.99 ER     |                     | - <b></b> -    |          | - г         |                     |         |               | سام مرب    |          |
| 01.04.0                                                                                 | 2 01.04.02       | DE 09 123 00015 |          | 15.12.9    | 37 W   |        | 9=RDN                                 | DE 09 123 01001                 | 26.09.99 ER     |                     |                |          |             | Instei              | liunge  | en vorz       | unenr      | nen:     |
| 01.04.03                                                                                | 2 01.04.02       | DE 09 123 00016 |          | 15.09.9    | 39 W   |        | 5=RVA                                 | DE 09 123 01005                 | 26.09.99 ER     |                     |                |          | 4           | Sno                 | 140 000 | orliara       | n/Mar      |          |
| 01.04.03                                                                                | 2 01.04.02       | DE 09 123 00017 |          | 22.03.9    | 39 W   |        | 11=FL                                 | DE 09 123 01004                 | 26.09.99 ER     |                     |                |          | 1           | . spa               | ne m    | arkiere       | n/ivier    | iu       |
| 01.04.02                                                                                | 2 01.04.02       | DE 09 123 00018 |          | 02.07.9    | 19 W   |        | 11=FL                                 | DE 09 123 01007                 | 26.09.99 ER     |                     |                | - 11 -   | Г           | Daton/              | Toyt    | in            |            |          |
| 01.04.02                                                                                | 2 01.04.02       | DE 09 123 00024 |          | 22.09.9    | 49 M   |        | 11=EI                                 | #27609123000099                 | 25.03.00 Z0     |                     |                | - 11 - 1 | L           | Jaien               | IEVI    |               |            |          |
| 01.04.0                                                                                 | 2 01.04.02       | DE 09 123 40001 |          | 01.01.9    | 39 W   |        | 11=FL                                 | DE 09 123 45678                 | 26.09.99 ER     |                     |                |          | C           | Snalta              | n/Dat   | taitunia      | otron      | at/Tron  |
| 01.04.03                                                                                | 2 01.04.02       | DE 09 800 00109 |          | 01.01.9    | 37 W   |        | 1=SBT                                 | DE 09 800 00112                 | 26.09.99 ER     |                     |                |          | , L         | pane                | n/Da    | ieityp.g      | Jenem      | IV ITEL  |
| 01.04.03                                                                                | 2 01.04.02       | DE 09 800 00113 |          | 01.01.9    | 37 W   |        | 1=SBT                                 | Ulla                            | 26.09.99 ER     |                     |                |          | <u> </u>    | hon                 | amik    | olon/fe       | artia et   | nallan   |
|                                                                                         |                  |                 |          |            |        |        |                                       |                                 |                 |                     |                | - 11     | U           | men.c               | CIIII   |               | ang si     | CIICII   |
|                                                                                         |                  |                 |          |            |        |        |                                       |                                 |                 |                     |                | - 11     |             |                     |         |               |            |          |
|                                                                                         |                  |                 |          |            | I      | ES M   | icrosoft Excel - h                    | estrea xls                      |                 |                     |                |          |             |                     |         |               |            |          |
|                                                                                         |                  |                 |          |            |        | 181) I | Datei Bearbeiten                      | Ansicht Finfügen Form           | at Evtras Daten | Feaster 2           |                |          |             |                     |         |               |            |          |
|                                                                                         |                  |                 |          |            |        |        |                                       | 49 Y 🗈 🛱 🖪                      |                 | Σ M 2               | >> Arial       |          | <b>a</b> 10 | FXII                |         |               | *a         | - A - »  |
|                                                                                         |                  |                 |          |            |        |        | D12                                   | <ul> <li>DE 09 800 0</li> </ul> | 0113            | ) Z [ <b>[[]</b> Q] | •              |          | 10          | - r A Q             |         | : E3 \$7 /* W | , <u>~</u> | • 🕰 • •  |
|                                                                                         |                  |                 |          |            | F      |        | D 12                                  | E                               | F               | G                   | н              |          | 1           | J                   | K       | L             | M          | -        |
|                                                                                         |                  |                 |          |            |        | 1      | Ohrmarke                              | Ohrmarke(Alpha                  | ) Geb.Datum     | Geschlecht          | Rasse          | Mutter   | (Alpha)     | Zug.Datum           | Zugang  | Vorbesitzer   | Abg.Datum  | Abc      |
|                                                                                         |                  |                 |          |            |        | 2      | DE 09 123 0000                        | 3                               | 01.01.98        | W                   | 1=SBT          | -        |             | 26.09.99            | ER      |               |            | <u> </u> |
|                                                                                         |                  |                 |          |            |        | 3      | DE 09 123 0001:                       | 3                               | 15.06.98        | W                   | 1=SBT          | DE 09 12 | 3 01001     | 26.09.99            | ER      |               |            |          |
|                                                                                         |                  |                 |          |            |        | 4      | DE 09 123 0001                        | 5                               | 15.12.97        | W                   | 9=RDN          | DE 09 12 | 3 01003     | 26.09.99            | ER      |               |            |          |
|                                                                                         |                  |                 |          |            |        | 5      | DE 09 123 00010<br>DE 09 123 0001     | 5                               | 15.09.99        | W                   | 5=RVA          | DE 09 12 | 3 01005     | 26.09.99            | ER      |               | -          |          |
|                                                                                         |                  |                 |          |            |        | 7      | DE 09 123 0001.<br>DE 09 123 0001     | 3                               | 22.03.99        | WV<br>WV            | 11=FL<br>11=FL | DE 09 12 | 3 01004     | 26.09.99            | ER      |               |            |          |
|                                                                                         |                  |                 |          |            |        | 8      | DE 09 123 0002                        | 1                               | k.A.            | k.A.                | k.A.           |          |             | 25.03.00            | ZU      |               | -          |          |
|                                                                                         |                  |                 |          |            |        | 9      | DE 09 123 0002                        | 6                               | 22.09.99        | M                   | 11=FL          | #2760912 | 230000099   | 26.09.99            | ER      |               |            |          |
|                                                                                         |                  |                 |          |            |        | 10     | DE 09 123 4000                        |                                 | 01.01.99        | W.                  | 11=FL          | DE 09 12 | 3 45678     | 26.09.99            | ER      |               |            |          |
|                                                                                         |                  |                 |          |            |        | 12     | DE 09 800 0010                        | 2                               | 01.01.97        | VV<br>VV            | 1=SBT          | UE US 8L | 0 00112     | 26.09.99            | ER      |               |            |          |
|                                                                                         |                  |                 |          |            |        | 13     | 02 05 000 0011.                       | <u></u>                         | 01.01.07        |                     | 1-001          | Olla     |             | 20.05.55            |         |               |            |          |
| I bestr                                                                                 | reg /            |                 |          |            |        | 14     |                                       |                                 |                 |                     |                |          |             |                     |         |               |            |          |
| it                                                                                      |                  |                 |          |            |        | 15     |                                       |                                 |                 |                     |                |          |             |                     |         |               |            |          |
| tart 🛛 📝 🤅                                                                              | a 🕘 🥭 🖬          | 👿 💽 🗷 🌒 🖹 🛬     | Posteing | 🔄 http://w | (а)ны  | 15     |                                       |                                 |                 |                     |                |          |             |                     |         |               |            |          |
|                                                                                         |                  |                 |          |            | _      | 18     |                                       |                                 |                 |                     |                |          |             |                     |         |               |            |          |
|                                                                                         |                  |                 |          |            |        | 19     |                                       |                                 | 1               |                     |                | 1        |             | 1                   | 1       | 1             |            |          |
|                                                                                         |                  |                 |          |            |        | 20     |                                       |                                 | Datai           | untor               | Voru           | vonc     | lunc        | a doc               |         |               |            |          |
|                                                                                         |                  |                 |          |            |        | 22     |                                       | + C3V                           | -Dalei          | unter               | verv           | venc     | iung        | j ues               |         |               |            |          |
|                                                                                         |                  |                 |          |            |        | 23     |                                       | Einle                           | somal           | ro mi               | t out          | nma      | tiect       | hor Fo              | rmat    | ioruna        |            |          |
|                                                                                         |                  |                 |          |            |        | 24     |                                       |                                 | seman           |                     | laun           | Jina     | 130         |                     | ma      | lerung        |            |          |
|                                                                                         |                  |                 |          |            |        | 25     |                                       |                                 |                 |                     |                |          |             |                     |         |               |            |          |
|                                                                                         |                  |                 |          |            |        | 27     |                                       |                                 |                 |                     |                | 1        |             | 1                   |         |               | 1          |          |
|                                                                                         |                  |                 |          |            |        | 28     |                                       |                                 |                 |                     |                |          |             |                     |         |               |            |          |
|                                                                                         |                  |                 |          |            |        | 29     |                                       |                                 | -               |                     |                |          |             |                     |         |               | +          |          |
|                                                                                         |                  |                 |          |            |        | 30     |                                       | -                               | -               |                     |                | -        |             |                     | -       |               | +          | <u>+</u> |
|                                                                                         |                  |                 |          |            |        | 32     |                                       |                                 | -               |                     |                | +        |             |                     | -       |               | +          |          |
|                                                                                         |                  |                 |          |            |        | 33     |                                       |                                 |                 |                     |                | 1        |             |                     |         |               | 1          |          |
|                                                                                         |                  |                 |          |            |        | 34     |                                       |                                 |                 |                     |                |          |             |                     |         |               |            |          |
|                                                                                         |                  |                 |          |            |        | 35     | I Start Re                            | standsregister / adva           | sce /           | I                   |                | 1        | 1.          |                     |         | I             |            |          |
|                                                                                         |                  |                 |          |            |        | 10000  | · · · · · · · · · · · · · · · · · · · | Address of Address              | /               |                     |                |          |             | - many transmission |         |               |            |          |
|                                                                                         |                  |                 |          |            | I      | Bene   | it                                    |                                 |                 |                     |                |          |             |                     |         |               | NE         |          |

#### PDF

Das PDF- Format eignet sich gut zur Erstellung eines Ausdrucks in hoher Qualität. Allerdings ist eine lokale Weiterverarbeitung bzw. Änderung der Daten bei diesem Datei-Format nicht möglich. Für die Anzeige und Drucken eines PDF-Dokuments benötigen Sie das Programm "Acrobat Reader" von der Firma Adobe, das Sie dort kostenlos downloaden können (<u>http://www.adobe.de</u>).

Beispiel: Download des Bestandsregisters

Wenn der Acrobat Reader auf Ihrem PC installiert ist, gehen Sie wie folgt vor:

- Anzeige einer PDF-Datei
  - Wählen Sie in der Maske das entsprechende Download-Format (PDF) aus und klicken auf die Schaltfläche <Download>. Der Acrobat Reader öffnet sich und es wird

das Bestandsregister als PDF-Dokument angezeigt. In Abhängigkeit von der Größe des Registers kann dieser Vorgang länger dauern.

- Drucken einer PDF-Datei
  - Für den Ausdruck wählen Sie im Menü "Datei" die Option "Drucken", oder klicken Sie auf das Druckersymbol in der Reader-Werkzeugleiste

| TER 🛃               | Name-2<br>name22<br>Str-2<br>ortstell<br>2000 Ort-2<br>Betrieb: <b>09 000 0</b> | 00 0002    | GVE          | -Modus | Bestands<br>von 01.04.<br>: angegebener Zeitrau<br>Sortierung: na | register - Stand<br>2002 bis 01.04.20<br>Im Von/Bis-Datur<br>ach Ohrmarkennu | ard<br>102<br>1 mit Faktor<br>Immer | Extensivier  | ung           |                                     | ľ                       |                                | ]                 |                                         |                          |                           |               |
|---------------------|---------------------------------------------------------------------------------|------------|--------------|--------|-------------------------------------------------------------------|------------------------------------------------------------------------------|-------------------------------------|--------------|---------------|-------------------------------------|-------------------------|--------------------------------|-------------------|-----------------------------------------|--------------------------|---------------------------|---------------|
| Ohrmarke            | Ohrmarke<br>(Alpha)                                                             | Geb.datum  | Ge-<br>schl. | Ras    | Mutter                                                            | Zugang                                                                       |                                     |              | Abgang        |                                     | -                       |                                |                   |                                         |                          |                           |               |
| AT 99 6246 411      |                                                                                 | 01.01.1999 | w            | 1=SI   |                                                                   |                                                                              |                                     |              |               | Bestandsregi                        | ster - St               | andard                         |                   |                                         |                          |                           |               |
| AT 99 6247 511      |                                                                                 | 01.01.1999 | w            | 1=SI   |                                                                   |                                                                              |                                     | GVE-         | Modus: anna   | von 01.04.200<br>gebener Zeitraum \ | 2 bis 01.0<br>/on/Bis-D | )4.2002<br>atum mit Eaktor Ext | onsidonina        |                                         |                          |                           |               |
| DE 09 800 00004     |                                                                                 | 01.05.2001 | w            | 1=SI   |                                                                   | Betrieb: 09 000                                                              | 000 0002                            | 2 012        | moods. ange   | Sortierung: nach                    | Ohrmarke                | ennummer                       | ensinerang        |                                         |                          |                           |               |
| DE 09 800 00010     | L .                                                                             | 01.01.1998 | W            | 1=SI   |                                                                   | Ohrmarke                                                                     |                                     |              |               |                                     |                         |                                |                   |                                         |                          |                           | <u> </u>      |
| DE 09 800 00011     |                                                                                 | 15.01.2002 | W            | 1=SI   | Ohmarke                                                           | (Alpha)                                                                      | G                                   | ŵ            | Nam           | ne-2<br>1e22                        |                         |                                | Destandes         | - Charles                               |                          |                           |               |
| DE 09 800 00014     |                                                                                 | 01.01.1998 | w            | 1=SI   | DE 09 888 00001                                                   | PO23423                                                                      | 0                                   |              | Str-i<br>orts | 2<br>teil                           |                         |                                | von 01.04.2       | egister - Standar<br>2002 bis 01.04.200 | 2                        |                           |               |
| DE 09 800 00015     | i l                                                                             | 08.07.2001 | W            | 1=SI   | DE 11 223 34456                                                   |                                                                              | 0                                   | 1.4          | ₩ 200<br>Rote | 0 Ort-2                             | 002                     | GVE-Modus: ange                | sgebener Zeitraur | m Von/Bis-Datum r                       | nit Faktor Extensivierun | g                         |               |
| DE 09 800 00015     |                                                                                 | 08.07.2001 | W            | 1=SI   |                                                                   |                                                                              |                                     |              | bea           | Neb. 03 000 000                     | 002                     |                                | Solution of the   | ch on marker num                        |                          |                           |               |
| DE 09 800 00018     |                                                                                 | 01.01.1998 | W            | 1=SI   |                                                                   |                                                                              |                                     |              |               |                                     |                         |                                |                   |                                         |                          |                           |               |
| DE 09 800 00019     |                                                                                 | 01.01.2000 | w            | 1=SI   |                                                                   |                                                                              |                                     |              | Au            | swertung der T                      | abelle:                 |                                |                   |                                         |                          |                           |               |
| DE 09 800 00020     | PL12345678                                                                      | 01.01.2000 | W            | 1=SI   |                                                                   |                                                                              |                                     |              | Die           | se Seiten sind a                    | m 12.0                  | 8.02 um 09:33 U                | Jhr erstellt wor  | rden.                                   |                          |                           |               |
| DE 09 800 00025     | i                                                                               | 01.01.1996 | w            | 1=SI   |                                                                   |                                                                              |                                     |              | 27            | Datensätze wur                      | den in d                | ler HIT- Datenba               | ink für diese Ta  | abelle gefunder                         | 1.                       |                           |               |
| DE 09 800 00028     | 1                                                                               | 01.01.1998 | W            | 1=SI   |                                                                   |                                                                              |                                     |              | Die           | ermittelten GV                      | betrag                  | en: 22,800 .                   |                   |                                         |                          |                           |               |
| DE 09 800 00030     | 1                                                                               | 01.01.1998 | W            | 1=SI   |                                                                   |                                                                              |                                     |              | Am            | n Ende des betra                    | chteten                 | Zeitraums zum                  | 01.04.2002 be     | anden sich 26                           | Tiere am Betrieb.        |                           |               |
| DE 09 800 00041     |                                                                                 | 01.01.1998 | W            | 1=SI   |                                                                   |                                                                              |                                     |              | Es            | gibt jedoch zu 1                    | Tieren                  | mehrfache Ausg                 | angsmeldung       | en, die korrigier                       | t werden müssen.         |                           |               |
| DE 09 800 00043     | 1                                                                               | 01.01.1998 | W            | 1=SI   |                                                                   |                                                                              |                                     |              |               |                                     |                         |                                |                   |                                         |                          |                           |               |
| DE 09 800 00049     |                                                                                 | 01.01.1998 | W            | 1=SI   |                                                                   |                                                                              |                                     |              |               |                                     |                         |                                |                   |                                         |                          |                           |               |
| DE 09 800 00055     | i                                                                               | 01.01.1998 | w            | 1=SI   |                                                                   |                                                                              |                                     |              |               |                                     |                         |                                |                   |                                         |                          |                           |               |
| DE 09 800 00099     | n -                                                                             | 01.01.1998 | w            | 1=SI   |                                                                   |                                                                              |                                     |              |               |                                     |                         |                                |                   |                                         |                          |                           |               |
| DE 09 800 00100     | н. — — — — — — — — — — — — — — — — — — —                                        | 01.01.1998 | W            | 1=SI   |                                                                   |                                                                              |                                     |              |               |                                     |                         |                                |                   |                                         |                          |                           |               |
| DE 09 800 00103     | 1                                                                               | 01.01.1998 | W            | 1=SI   |                                                                   |                                                                              |                                     |              |               |                                     |                         |                                |                   |                                         |                          |                           |               |
| DE 09 800 00106     | i                                                                               | 01.01.1997 | W            | 1=SI   |                                                                   |                                                                              |                                     |              |               |                                     |                         |                                |                   |                                         |                          |                           |               |
| DE 09 800 00180     | н. — — — — — — — — — — — — — — — — — — —                                        | 01.03.2002 | w            | 1=SI   |                                                                   |                                                                              |                                     |              |               |                                     |                         |                                |                   |                                         |                          |                           |               |
| DE 09 800 00181     |                                                                                 | 01.01.1998 | W            | 1=SI   |                                                                   |                                                                              |                                     |              |               |                                     |                         |                                |                   |                                         |                          |                           |               |
| DE 09 800 00182     |                                                                                 | 01.03.2002 | W            | 1=SI   |                                                                   |                                                                              |                                     |              |               |                                     |                         |                                |                   |                                         |                          |                           |               |
|                     |                                                                                 |            |              |        |                                                                   |                                                                              |                                     |              | Das           | s Bestandsregiste                   | wurde                   | auf der Grundlage              | der aktuell gült  | igen Meldungen                          | von der zentralen Da     | tenbank HI-Tier erstellt. |               |
| erstellt am: 12.08. | 02 09:33                                                                        |            |              |        |                                                                   |                                                                              |                                     |              | Ann           |                                     | ller                    | -                              |                   |                                         |                          |                           |               |
|                     |                                                                                 |            |              |        |                                                                   |                                                                              |                                     |              | Sna           | ite Zuriann.Art                     | GE=Ge                   | burt im Batriab ER:            | Erstorfassum E    | l = Ell-Finfubr                         |                          |                           |               |
|                     |                                                                                 |            |              |        |                                                                   |                                                                              |                                     |              | opa           | nto Edgerig Fol.                    | IM=Imp                  | ortmarkierung, ZU=             | Zugang, UN=unb    | ekannt, i.d.Regel D                     | latenfehler              |                           |               |
|                     |                                                                                 |            |              |        |                                                                   |                                                                              |                                     |              | Spa           | ite Abgang-Art:                     | AB=Abq                  | gang, TO=Tod, VE=              | Verendung, HS=H   | Hausschlachtung,                        |                          |                           |               |
|                     |                                                                                 |            |              |        | erstellt am: 12.08.0                                              | 2 09:33                                                                      |                                     |              | e             | ito Domorkuna!                      | AU=Aus                  | stuhr,SC=Schlachtu             | ng,WA=widerspr0   | ichliche Angaben                        |                          |                           |               |
|                     |                                                                                 |            |              |        |                                                                   |                                                                              |                                     |              | эра           | ice semencingen: c                  | noprungs                | sang Der nicht iM INI          | ana geoorenen 11  |                                         |                          |                           |               |
|                     |                                                                                 |            |              |        |                                                                   |                                                                              |                                     |              |               |                                     |                         |                                |                   |                                         |                          |                           |               |
|                     |                                                                                 |            |              |        |                                                                   |                                                                              |                                     |              |               |                                     |                         |                                |                   |                                         |                          |                           |               |
|                     |                                                                                 |            |              |        |                                                                   |                                                                              |                                     | erstellt am: | 12.08.02 09:  | 33                                  |                         |                                |                   |                                         |                          |                           | Seite 3 von 3 |

Sofern Probleme beim Download der PDF-Datei auftreten – z.B. wenn der Bildschirm leer bleibt- sind folgende Hinweise zu beachten:

- Acrobat Reader ggf. deinstallieren und neu installieren
- auf die aktuellste Version des Acrobat Readers updaten,
- temporäre Internetdateien löschen (Browser: Menü Extras/ Untermenü Internetoptionen)

## Technische Voraussetzungen

- Zur Nutzung von HI-Tier empfehlen wir einen Browser, z.B.
  - o Netscape Version 4 oder höher
  - o Microsoft Internet Explorer Version 4 oder höher,

den Sie bei den genannten Firmen downloaden und anschließend auf Ihrem PC installieren können.

• So genannte Cookies müssen aktiviert sein.

Cookies, zu deutsch eigentlich "Kekse", sind Informationen, die ein Webserver von einem Benutzer, i.d.R. durch Dialogeingaben erhalten hat und auf dem PC des Benutzers abspeichert. Diese Informationen sind für die nachfolgenden Seiten des Dialogs oder bei einem erneuten Aufrufs des Programms notwendig. Cookies, die vom Browser unterbunden werden, führen zu Problemen bei der Anmeldung (nach der Eingabe der Betriebsnummer und PIN auf der Programmeinstiegsseite und Anklicken der Schaltfläche <Anmelden> erscheint erneut die Anmeldeseite mit leeren Eingabefeldern für Betriebsnummer und PIN).

Das nachfolgende Beispiel zur Einstellung der Cookies betrifft den Internet Explorer in der Version 6.0. Abhängig von Ihrer Version des Internet Explorers kann es zu unterschiedlichen Dialoglayouts kommen. Bitte suchen Sie ggf. die beschriebene Funktion und wählen Sie den entsprechenden Eintrag.

- 1. Klicken Sie mit der rechten Maustaste auf das Internet Explorer-Symbol (Sie finden es in der Regel auf Ihrem Desktop)
- 2. Wählen Sie "Eigenschaften"; und anschließend die Registerkarte "Datenschutz".
- 3. Klicken Sie auf die Schaltfläche "Erweitert" und kreuzen entweder
  - annehmen oder
  - Eingabeaufforderung an.
     Wenn Sie auf die Schaltfläche <bearbeiten> klicken, können Sie die "Cookie-Behandlung" für einzelne Webseiten außer Kraft setzen (durch auswählen der jeweiligen Seite und anschließend entfernen).

Einstellungen für andere Browser (z.B. Netscape) und Versionen finden Sie im Menü "häufig gestellte Fragen" auf der Seite <u>http://www.hi-tier.de/HitCom/hilfe/cookies.asp</u>

Sollten Sie trotz Zulassens der Cookies nicht in das HIT-Programm gelangen, haben Sie eventuell zusätzliche Sicherheits- oder Firewall-Pogramme, zur Absicherung des Computers oder Netzwerke gegenüber dem Internet, wie z.B. ZoneAlarm, McAfee VShield oder Norton Personal Firewall, die Cookies unterbinden. In diesem Fall müssen Sie die Dokumentation oder Einstellungen dieser Programme überprüfen oder vorübergehend deaktivieren.